# **4G LTE Wireless Lab Simulation**

**GL** Communications Inc.

818 West Diamond Avenue - Third Floor, Gaithersburg, MD 20878 Phone: (301) 670-4784 Fax: (301) 670-9187 Email: <u>info@gl.com</u> Website: <u>https://www.gl.com</u>

## **Communications Networks Lab (CNL)**

- Each LAB test system emulates 4G network elements and traffic types within the Wireless infrastructure
- Provides a base network environment that enables the researchers to test applications, devices, and services prior to deployment on real-time networks

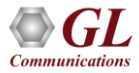

## 2G 3G 4G Communications Networks

GSM, TDM and TDMA, Core interfaces T1 E1 but now migrating to IP

WCDMA, Same Core network as 2G

LTE, OFDMA, SC-FDMA, All IP

Communications

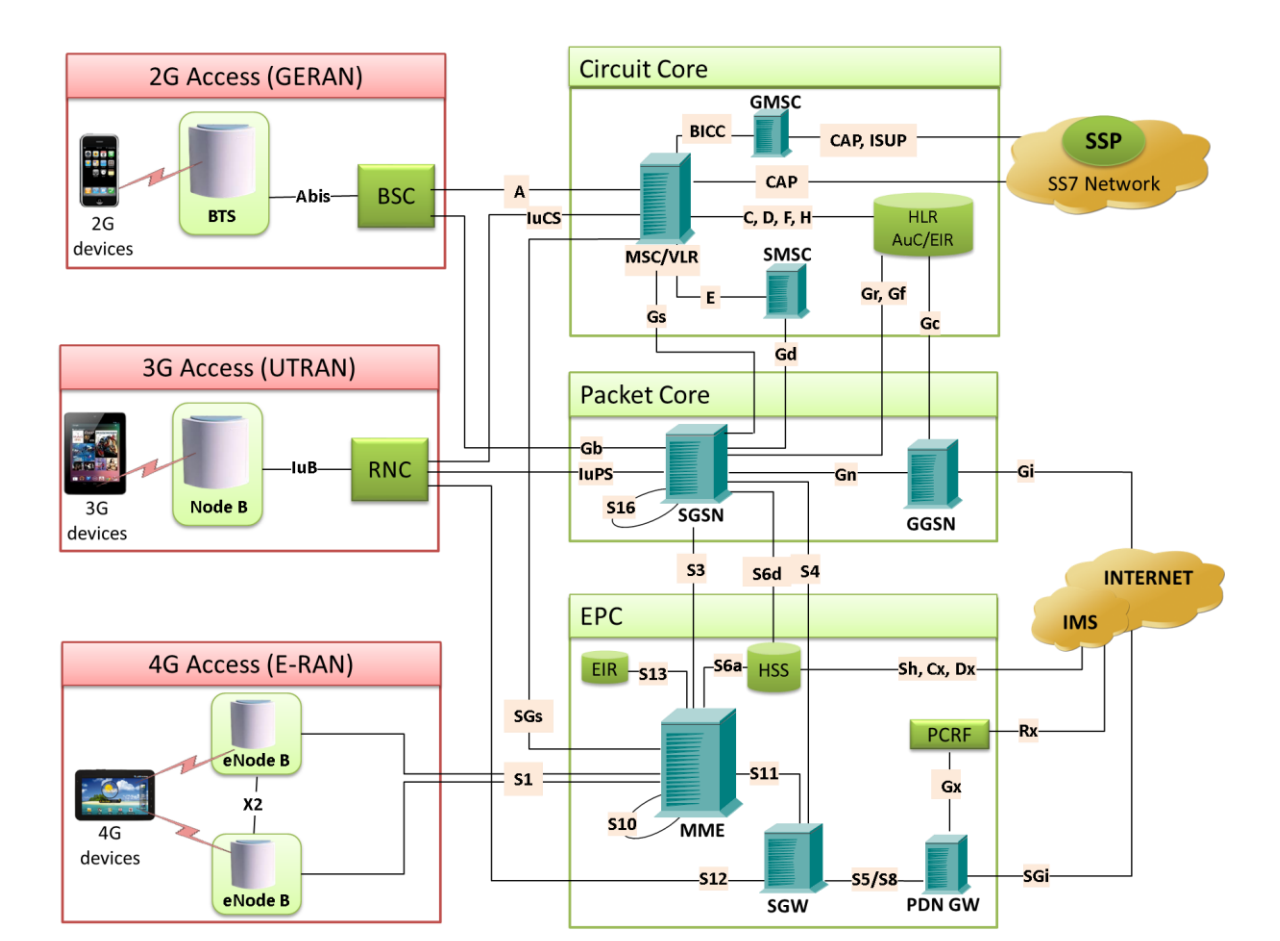

3

# MAPS<sup>™</sup> (Message Automation & Protocol Simulation)

- Multi-protocol, Multi-technology Platform
- Simulate any node, and any interface in network with
   MAPS<sup>™</sup> (except Air interface)
- Supports Emulation, Conformance, and Load testing of a variety of protocols over IP, TDM, and Wireless networks

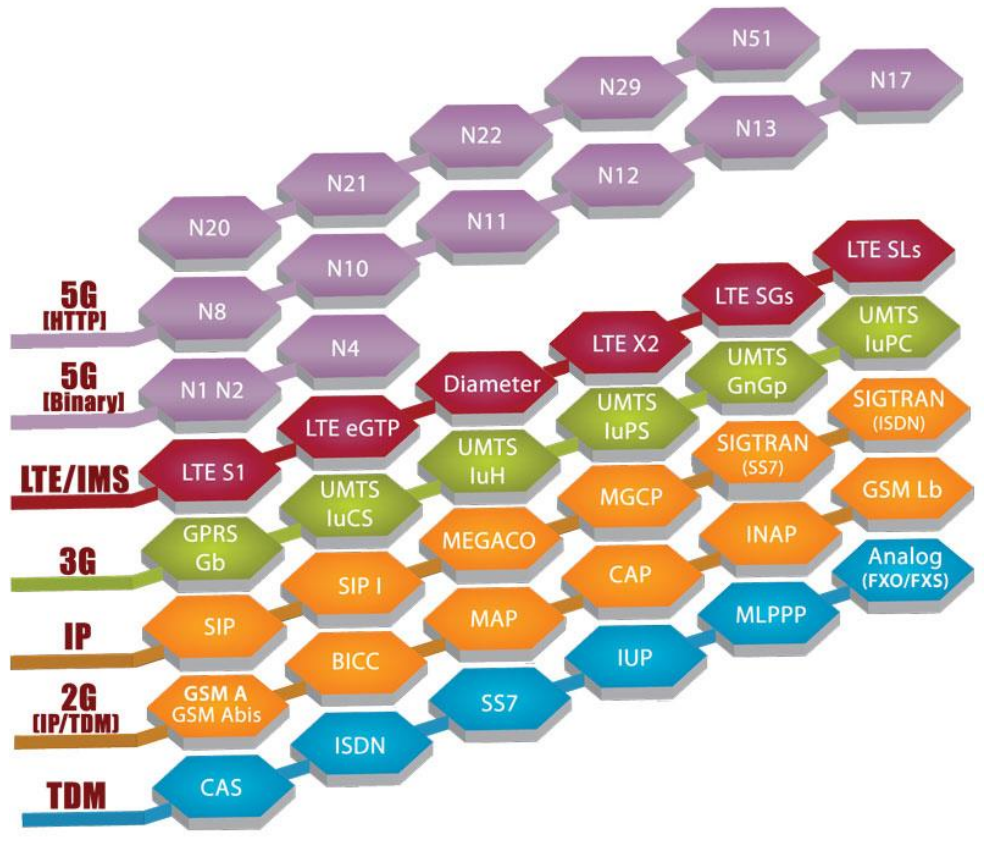

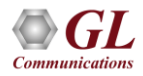

#### Communications Networks Lab (CNL) 4G LTE Diameter

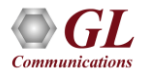

## 4G Lab Diagram

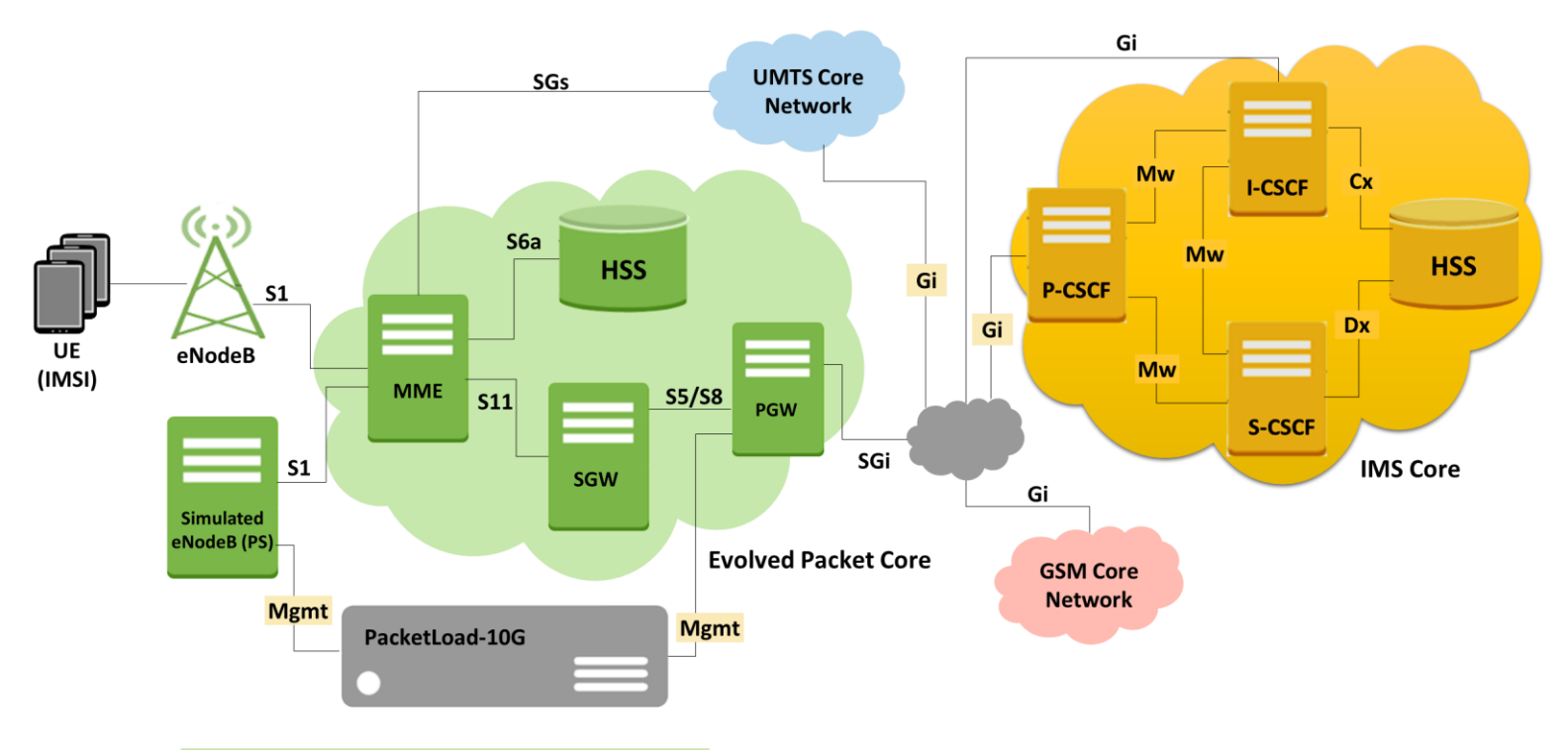

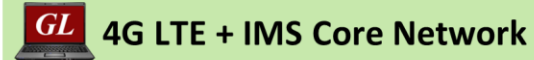

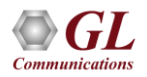

## **4G Call Scenarios**

Various LTE network procedures are supported simulating the 4G elements and multi-interfaces:

- Mobile to mobile voice call
- Simulated UE to mobile voice call
- Mobile to Simulated UE voice call
- Simulated UE to simulated UE voice call
- Mobile web browsing
- Inter and Intra Handovers
- Simulated UE web browsing
  - > Attach procedure
  - UE context setup procedures
  - Web browsing sessions
  - Detach procedures
  - > Authentication information procedures

The following SGsAP procedures are supported when associations between MME and VLR (MSC) are established:

- Paging for non-EPS Services
- Location Update for Non-EPS Services
- Non-EPS Alert
- Explicit IMSI Detach from EPS Services
- Explicit IMSI Detach from Non-EPS Services
- Tunneling of NAS Messages

**Traffic Generation:** High Density packet (data sessions) traffic simulation using MAPS<sup>™</sup> PacketLoad<sup>™</sup> Server

- Voice, Fax, Video
- SMS, MMS, Email, FTP
- Supplementary IN Services
- Internet connectivity
- Multiple PDP contexts

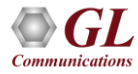

## **Complete 4G CNL System w/Real eNodeB**

#### COMPLETE 4G LTE NETWORK SIMULATION TEST SUITE w/ Real eNodeB

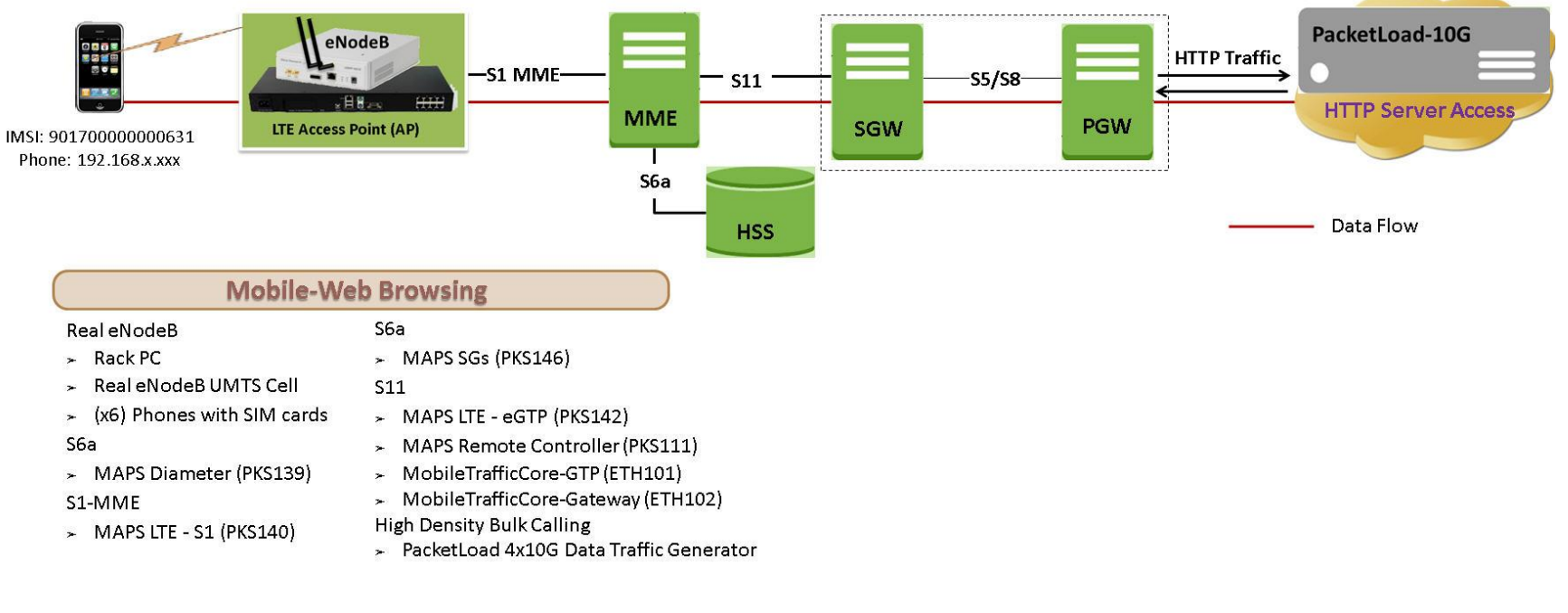

## Complete 4G CNL System w/ Simulated enodeB

#### **COMPLETE 4G LTE NETWORK SIMULATION TEST SUITE**

#### w/ Simulated eNodeB

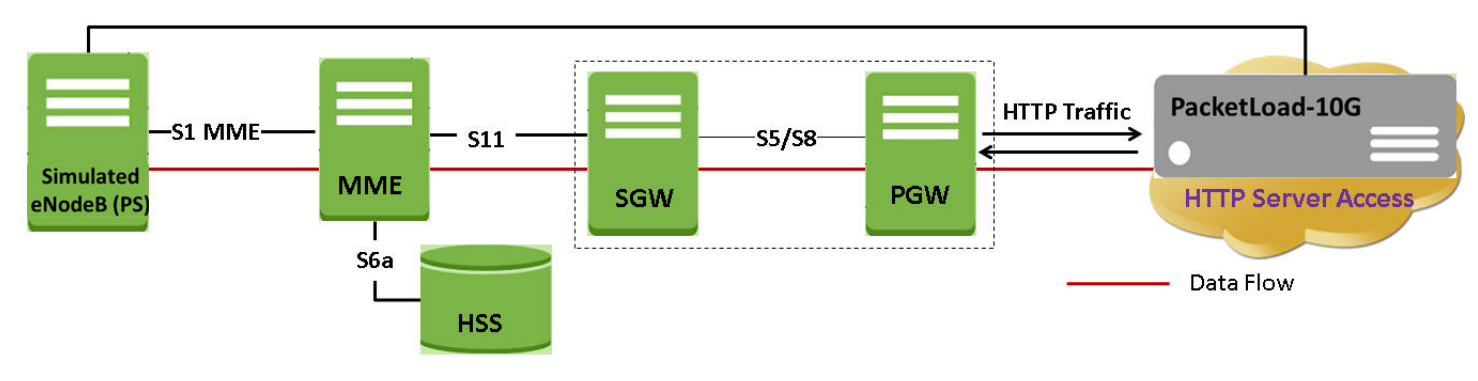

#### **Mobile-Web Browsing**

#### Real eNodeB

- ➤ Rack PC
- ➤ Real eNodeB UMTS Cell
- ➤ (x6) Phones with SIM cards

#### S6a

- MAPS Diameter (PKS139)
   S1-MME
- ➤ MAPS LTE S1 (PKS140)

#### S6a

MAPS SGs (PKS146)

#### S11

- MAPS LTE eGTP (PKS142)
- MAPS Remote Controller (PKS111)
- ➤ MobileTrafficCore-GTP (ETH101)
- MobileTrafficCore-Gateway (ETH102)
- High Density Bulk Calling
- > PacketLoad 4x10G Data Traffic Generator

## **Protocol Stack Specification**

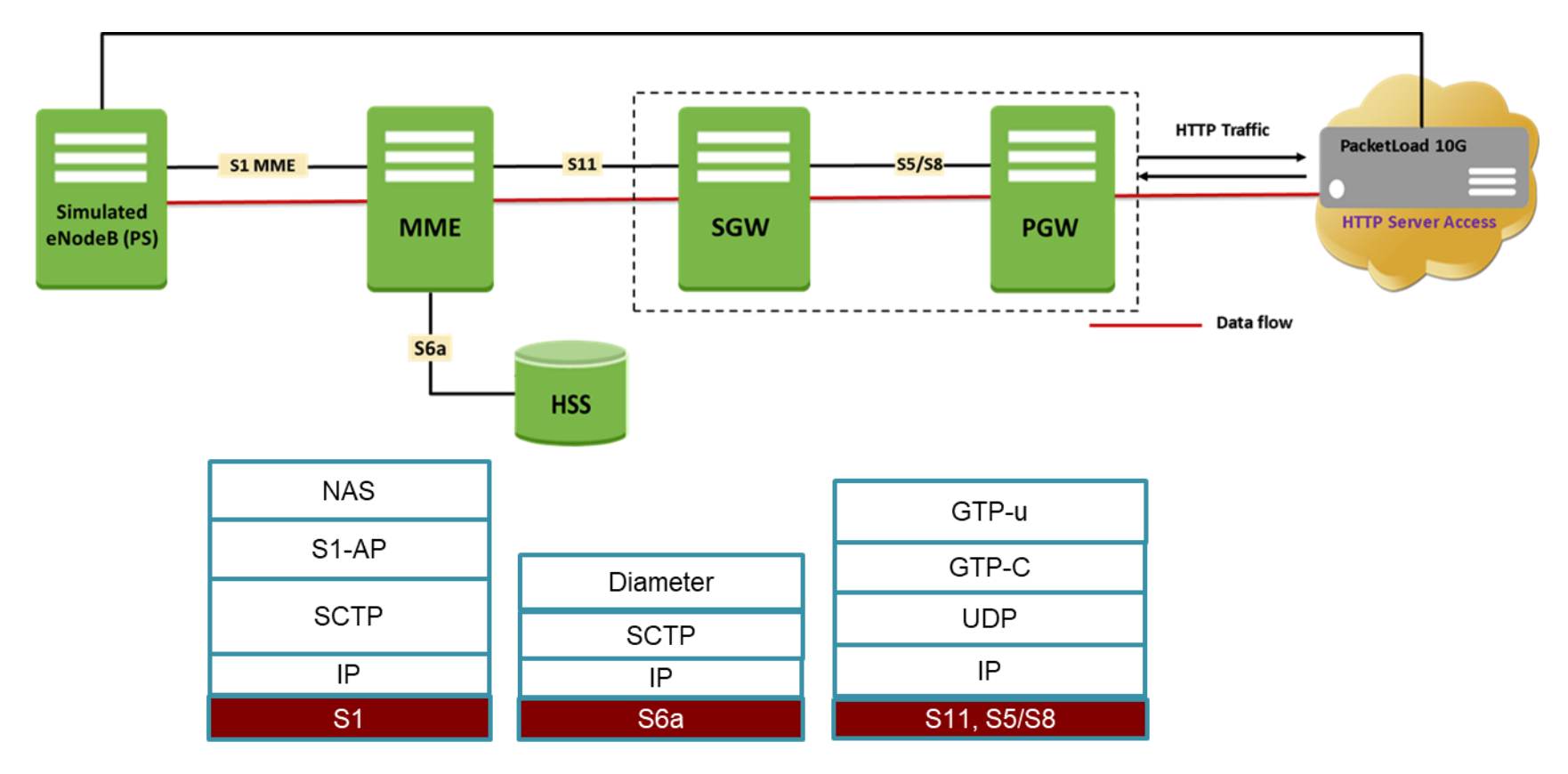

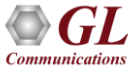

## **Protocol Stack Specification**

| Supported Protocols             | Specification Used              |  |
|---------------------------------|---------------------------------|--|
| S1 Interface                    |                                 |  |
| S1 Application Protocol (S1-AP) | 3GPP 36.413 9.0.0 (2009-09)     |  |
| Non-Access-Stratum (NAS)        | 3GPP TS 24.301 V9.0.0 (2009-09) |  |
| S11, S5/S8 Interface            |                                 |  |
| Evolved GTP (eGTP) for EPS      | 3GPP TS 29.274 V8.0.0 (2008-12) |  |
| Evolved GTP (eGTP) for EPS      | 3GPP TS 29.274 V9.2.0 (2010-03) |  |
| S6a Interface                   | ·                               |  |
|                                 | IETF RFC 3588                   |  |
| Diameter                        | S6a - 3GPP TS 29.272 V10.3.0    |  |

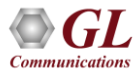

#### Mobile To Mobile Voice Lab

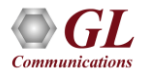

## **Procedures - CS**

- Mobile to mobile voice call
- Simulated UE to mobile voice call
- Mobile to Simulated UE voice call
- Simulated UE to simulated UE voice call
- Voice over LTE
- Inter and Intra Handovers

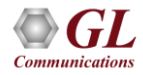

## **LTE and Diameter Procedures - PS**

- Attach Procedure
- UE Context Setup Procedures
- HTTP Traffic and Web Browsing Procedures
- Detach Procedures
- Authentication Information Procedure

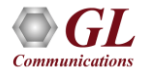

## **LTE Procedures**

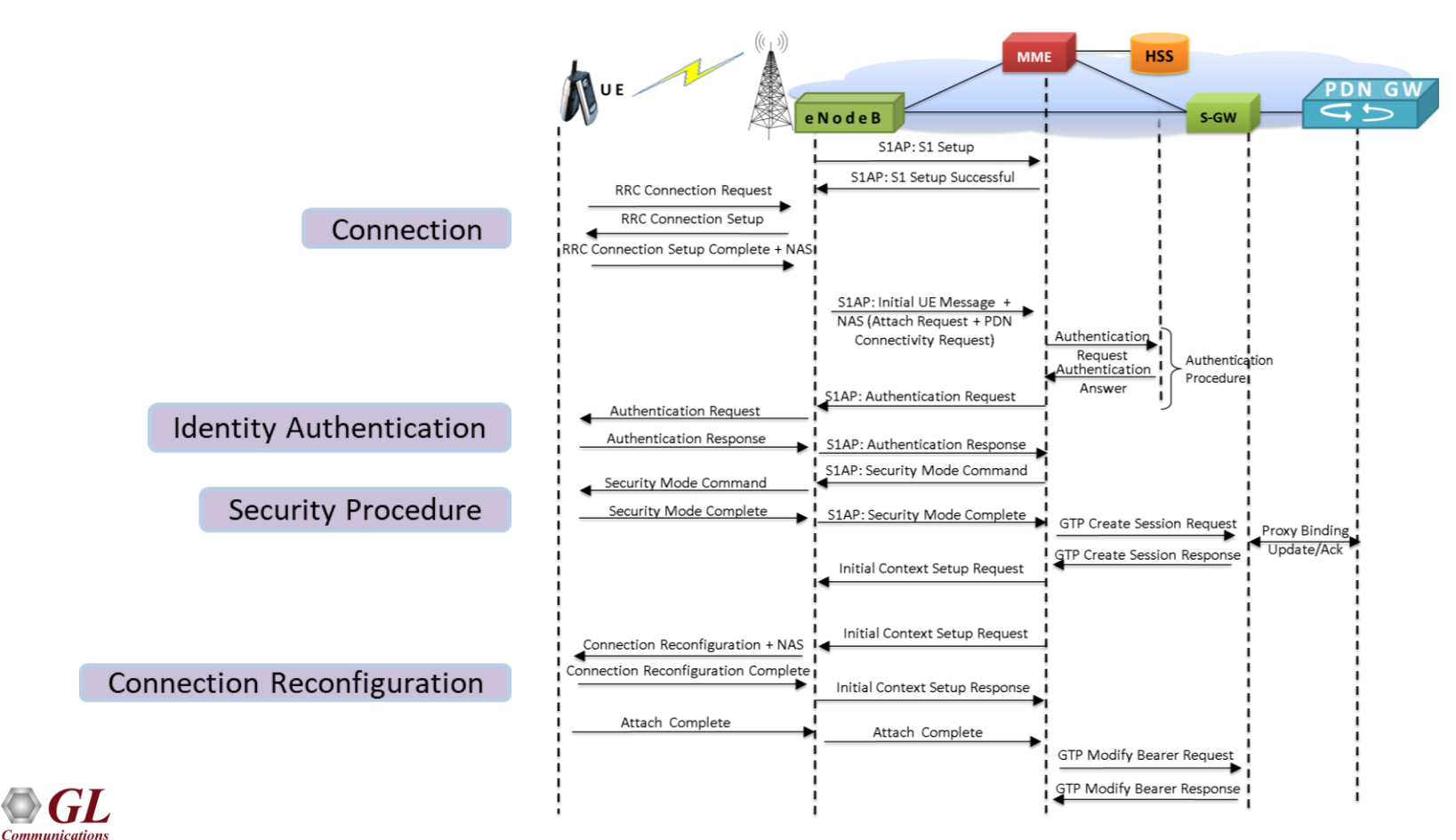

## **HSS Procedures**

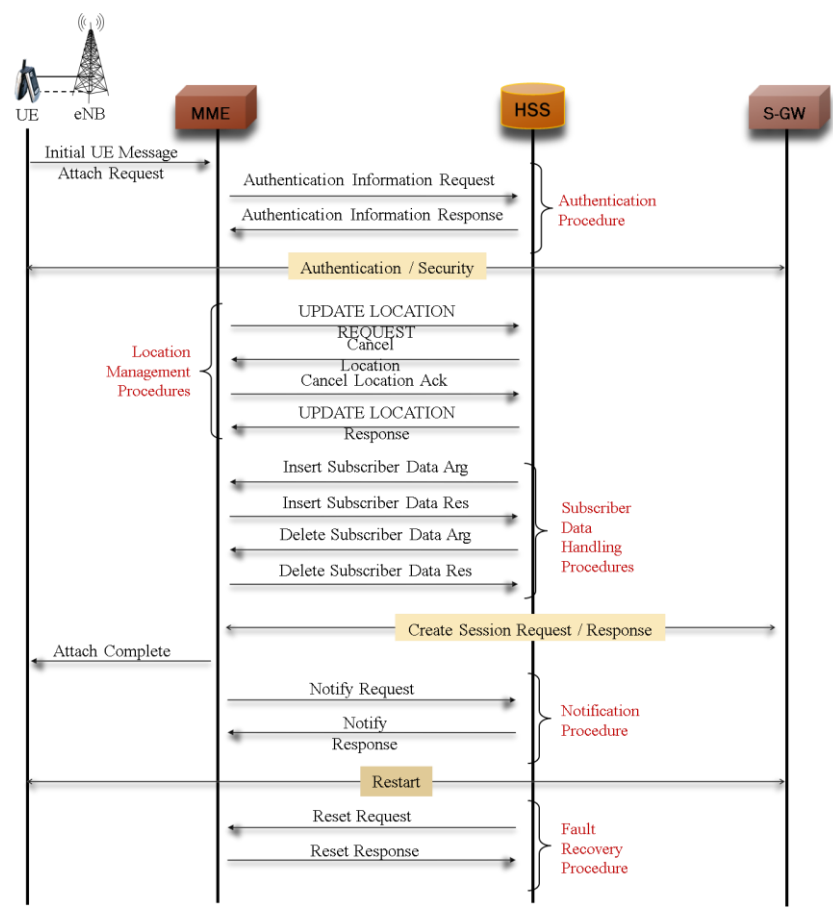

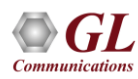

## **4G Lab Configurations**

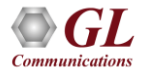

### **Testbed Setup: 4G MME**

| Config                                    | Value       |                            |  |
|-------------------------------------------|-------------|----------------------------|--|
| TestBedDefault                            |             |                            |  |
| L_ MME                                    | 1           | attact to react the second |  |
| L MME1                                    |             |                            |  |
| <ul> <li>MME IP Address</li> </ul>        | 10.10.1.31  |                            |  |
| - PLMN Id                                 |             |                            |  |
| <ul> <li>Mobile Country Code</li> </ul>   | 001         |                            |  |
| Mobile Network Code                       | 01          |                            |  |
| <ul> <li>MME Group Id</li> </ul>          | 0328        |                            |  |
| <ul> <li>MME Code</li> </ul>              | 52          |                            |  |
| <ul> <li>MME Name</li> </ul>              | MME01       |                            |  |
| <ul> <li>SupportedeNBs</li> </ul>         | 2           |                            |  |
| - SupportedeNBs 1                         |             |                            |  |
| L eNodeB1                                 |             |                            |  |
| <ul> <li>eNodeB IP Address</li> </ul>     | 10.10.1.30  |                            |  |
| <ul> <li>eNodeB Port</li> </ul>           | 36412       |                            |  |
| <ul> <li>MME Port For eNodeB</li> </ul>   | 36412       |                            |  |
| <ul> <li>Source SCTP Mode</li> </ul>      | Server      |                            |  |
| - eNodeB Id                               | 197094      |                            |  |
| <ul> <li>eNodeB Name</li> </ul>           | eNB01       |                            |  |
| L TAC                                     | 0002        |                            |  |
| SupportedeNBs 2                           |             |                            |  |
| eNodeB1                                   |             |                            |  |
| <ul> <li>eNodeB IP Address</li> </ul>     | 10.10.1.9   |                            |  |
| <ul> <li>eNodeB Port</li> </ul>           | 36412       |                            |  |
| <ul> <li>MME Port For eNodeB</li> </ul>   | 36412       |                            |  |
| <ul> <li>Source SCTP Mode</li> </ul>      | Server      |                            |  |
| <ul> <li>eNodeB Id</li> </ul>             | 197094      |                            |  |
| <ul> <li>eNodeB Name</li> </ul>           | eNB02       |                            |  |
| L TAC                                     | 0001        |                            |  |
| MME Diameter Configuration                |             |                            |  |
| - MME Parameters                          |             |                            |  |
| <ul> <li>MME IPAddress For HSS</li> </ul> | 10.10.1.31  |                            |  |
| <ul> <li>MME Host</li> </ul>              | MME1@gl.com |                            |  |
| - MME Realm                               | gl.com      |                            |  |
| HSS Parameters                            | 1           |                            |  |
| HSS Parameters 1                          |             |                            |  |
| <ul> <li>HSS IP Address</li> </ul>        | 10.10.1.32  |                            |  |
| <ul> <li>HSS Port</li> </ul>              | 3868        |                            |  |
| <ul> <li>MME Port For HSS</li> </ul>      | 3868        |                            |  |
| <ul> <li>Source SCTP Mode</li> </ul>      | Client      |                            |  |
| <ul> <li>HSS Host</li> </ul>              | HSS1@gl.com |                            |  |
| - HSS Realm                               | gl.com      |                            |  |
| L HSS PLMN                                | 00101       | -                          |  |
| I MAKE C11 Configuration                  |             | 1.0                        |  |

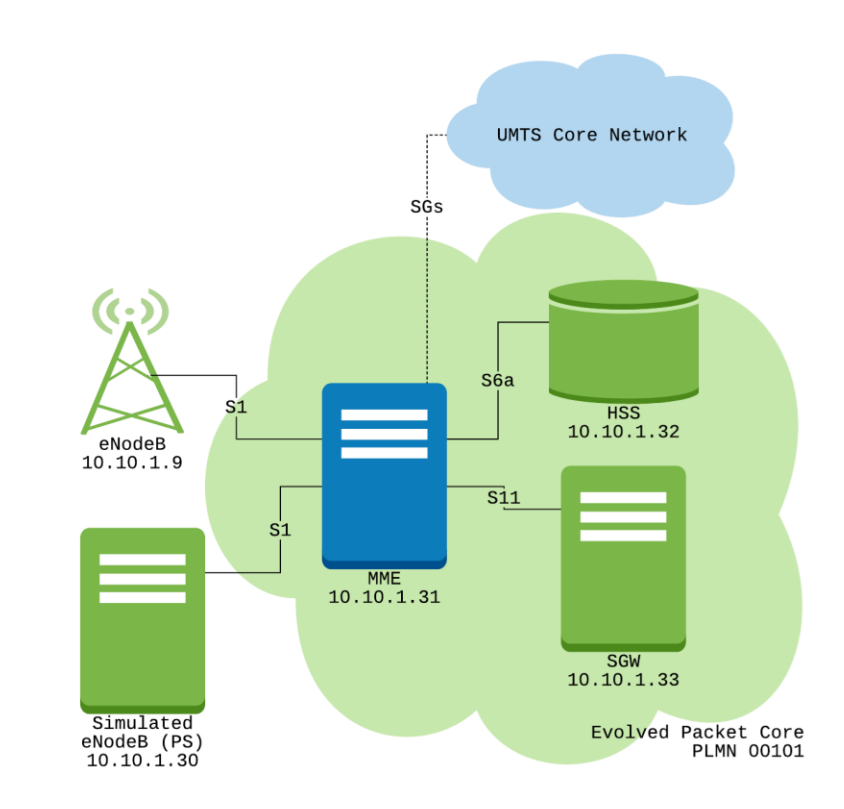

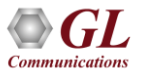

## **Testbed Setup: 4G HSS**

| 💇 Testbed Setup - TestBedDefault               |                                                   |
|------------------------------------------------|---------------------------------------------------|
| Server HSS_S6A                                 |                                                   |
| Config                                         | Value                                             |
| HSS Interfaces                                 |                                                   |
| <ul> <li>Transport Type</li> </ul>             | SCTP                                              |
| <ul> <li>Diameter Node Type</li> </ul>         | Server                                            |
| - Interface                                    | 1                                                 |
| L Interface 1                                  |                                                   |
| <ul> <li>HSS Parameters</li> </ul>             |                                                   |
| <ul> <li>HSS IP Address</li> </ul>             | 10.10.1.32                                        |
| - HSS Port                                     | 3868                                              |
| <ul> <li>HSS Host</li> </ul>                   | HSS1@gl.com                                       |
| L HSS Realm                                    | gl.com                                            |
| <ul> <li>Destnation Node Parameters</li> </ul> |                                                   |
| <ul> <li>Destination Node</li> </ul>           | MME                                               |
| <ul> <li>Destination IP Address</li> </ul>     | 10.10.1.31                                        |
| <ul> <li>Destination Port</li> </ul>           | 3868                                              |
| <ul> <li>Destination Host</li> </ul>           | MME1@gl.com                                       |
| <ul> <li>Destination Realm</li> </ul>          | gl.com                                            |
| L UE Simulation Configuration                  |                                                   |
| <ul> <li>Type Of UE Simulation</li> </ul>      | CSV                                               |
| <ul> <li>Data Base Path</li> </ul>             | \\192.168.13.2\DataBase\450 80\DataBase.mdb       |
| <ul> <li>CSV FileName</li> </ul>               | \\10.10.1.50\csv\MS_Profiles_IMSI_2G3G4G_Real.csv |
| L End User Configuration for Profile           | HSS_Profiles.xml                                  |

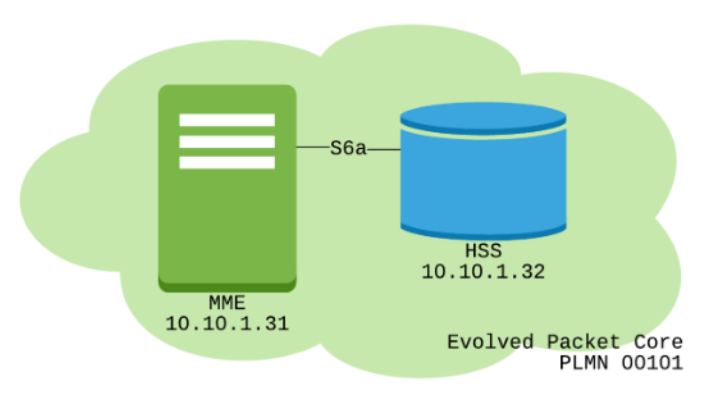

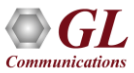

## **Testbed Setup: 4G SGW**

| Config                                      | Value          |  |
|---------------------------------------------|----------------|--|
| SGW Configuration                           |                |  |
| – Adapter Index                             | 1              |  |
| <ul> <li>Direct Tunnel</li> </ul>           | Enable         |  |
| - SGW                                       |                |  |
| <ul> <li>SGW IP Address</li> </ul>          | 10.10.1.33     |  |
| - SGW Port                                  | 2123           |  |
| <ul> <li>SGW IP Address For S11u</li> </ul> | 10.10.1.33     |  |
| <ul> <li>GTP Port For Traffic</li> </ul>    | 2152           |  |
| - MME Configuartion                         |                |  |
| <ul> <li>MME IP address</li> </ul>          | 10.10.1.31     |  |
| MME Port                                    | 2123           |  |
| - PGW Configurations                        |                |  |
| <ul> <li>PGW IP Address</li> </ul>          | 10.10.1.34     |  |
| - PGW Port                                  | 2124           |  |
| <ul> <li>SGW IPAddress For PGW</li> </ul>   | 10.10.1.33     |  |
| <ul> <li>SGW IPAddress for S5S8U</li> </ul> | 10.10.1.33     |  |
| L SGW Port For PGW                          | 2124           |  |
| – Traffic                                   | Disable        |  |
| L Traffic Type                              | GatewayTraffic |  |

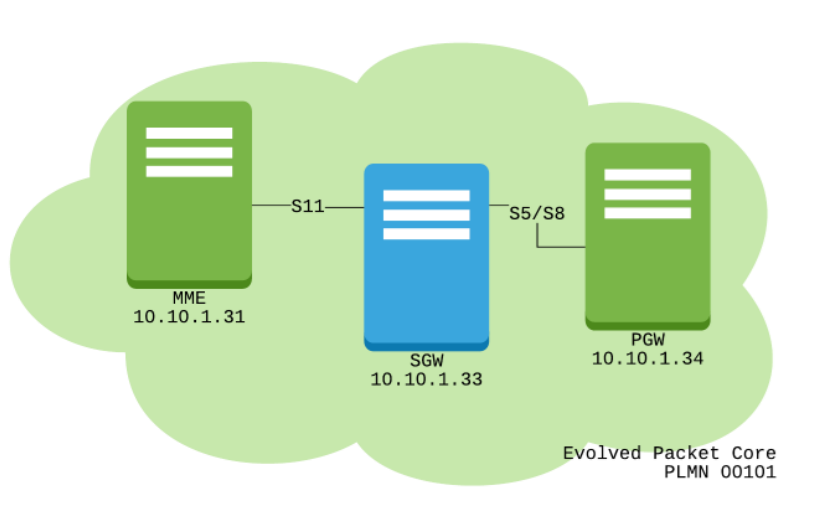

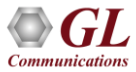

### **Testbed Setup: 4G PGW**

| Config /                                             | Value                                                 |
|------------------------------------------------------|-------------------------------------------------------|
| E PG Configuration                                   |                                                       |
| <ul> <li>Traffic Adapter Index</li> </ul>            | 0                                                     |
| - PGW                                                | 1                                                     |
| L PGW                                                |                                                       |
| <ul> <li>PGW IP Address</li> </ul>                   | 10.10.1.34                                            |
| <ul> <li>PGW Port</li> </ul>                         | 2124                                                  |
| <ul> <li>PGW IP Address for Traffic</li> </ul>       | 10.10.1.34                                            |
| <ul> <li>PGW Port for Traffic</li> </ul>             | 2152                                                  |
| SGW Configuration                                    |                                                       |
| <ul> <li>SGW IP Address</li> </ul>                   | 10.10.1.33                                            |
| L SGW Port                                           | 2124                                                  |
| <ul> <li>Traffic Parameters</li> </ul>               |                                                       |
| - Traffic                                            | Enable                                                |
| <ul> <li>TrafficType</li> </ul>                      | Gateway Traffic                                       |
| <ul> <li>PacketLoad Traffic Type</li> </ul>          | HTTP Traffic                                          |
| <ul> <li>PacketLoad Management IP Address</li> </ul> | 10.10.1.6                                             |
| <ul> <li>Protocol Configuration Options</li> </ul>   |                                                       |
| <ul> <li>Primary DNS IP Address</li> </ul>           | 8.8.8.8                                               |
| <ul> <li>Secondary DNS IP Address</li> </ul>         | 192.168.1.3                                           |
| <ul> <li>Gateway IP Address</li> </ul>               | 10.10.1.40                                            |
| <ul> <li>Subnet Mask</li> </ul>                      | 255.255.0.0                                           |
| APN Configuration                                    | 3                                                     |
| APN Configuration 1                                  |                                                       |
| - APN Name                                           | default                                               |
| <ul> <li>Start IP</li> </ul>                         | 10.30.5.1                                             |
| L End IP                                             | 10.40.7.250                                           |
| APN Configuration 2                                  |                                                       |
| - APN Name                                           | internet                                              |
| <ul> <li>Start IP</li> </ul>                         | 10.50.8.1                                             |
| L End IP                                             | 10.60.10.250                                          |
| APN Configuration 3                                  |                                                       |
| - APN Name                                           | ims                                                   |
| <ul> <li>Start IP</li> </ul>                         | 10.10.1.150                                           |
| - End IP                                             | 10.10.1.250                                           |
| <ul> <li>End User Configuration</li> </ul>           | MS_Profiles.xml                                       |
| <ul> <li>Type Of UE Smulation</li> </ul>             | CSV                                                   |
| <ul> <li>CSV FileName</li> </ul>                     | \\192.168.31.181\csv\MS_Profiles_IMSI_2G3G4G_Real.csv |
| - Auto Generated Users Info                          |                                                       |
| <ul> <li>PCSCF IP Address</li> </ul>                 | 10.10.1.40                                            |
| <ul> <li>HTTP Web Server IP Address</li> </ul>       | 192.168.45.65                                         |

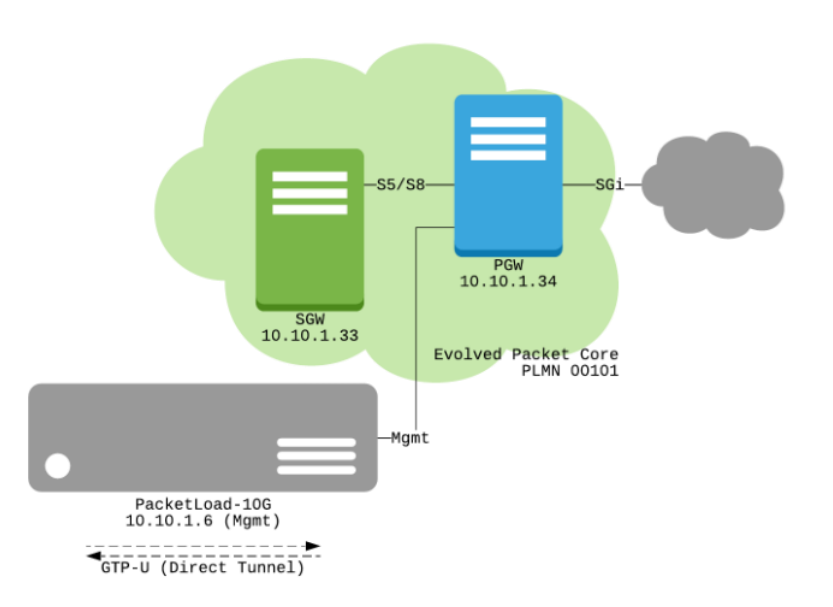

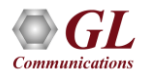

### **Testbed Setup: 4G Simulated eNB**

| 👰 Testbed Setup - TestBedDefault                          |                                                       |
|-----------------------------------------------------------|-------------------------------------------------------|
| Server eNodeB                                             |                                                       |
| Config                                                    | Value                                                 |
| ENB Configurations                                        |                                                       |
| <ul> <li>Traffic Adapter Index</li> </ul>                 | 5                                                     |
| <ul> <li>Auto Generated Users</li> </ul>                  | Disable                                               |
| - eNB                                                     | 1                                                     |
| Le eNB 1                                                  |                                                       |
| <ul> <li>eNodeB IP Address</li> </ul>                     | 10.10.1.30                                            |
| <ul> <li>eNodeB Port</li> </ul>                           | 36412                                                 |
| <ul> <li>eNodeB GTP IP Address</li> </ul>                 | 10.10.1.30                                            |
| <ul> <li>SCTP Mode</li> </ul>                             | Client                                                |
| <ul> <li>GTP Port For Traffic</li> </ul>                  | 2152                                                  |
| – eNodeB Id                                               | 30 1E6                                                |
| <ul> <li>eNodeB Name</li> </ul>                           | eNB01                                                 |
|                                                           |                                                       |
| <ul> <li>Mobile Country Code</li> </ul>                   | 001                                                   |
| Mobile Network Code                                       | 01                                                    |
| <ul> <li>Tracking Area Code</li> </ul>                    | 0002                                                  |
| <ul> <li>Location Area Code</li> </ul>                    | 65000                                                 |
| <ul> <li>EUTRAN Cell Id ENBID and CellId</li> </ul>       | 301E602                                               |
| L_ MME Parameters                                         |                                                       |
| <ul> <li>MME IP Address</li> </ul>                        | 10.10.1.31                                            |
| L MME Port                                                | 36412                                                 |
| - Traffic Parameters                                      |                                                       |
| - Traffic                                                 | Enable                                                |
| - Traffic Type                                            | PacketLoad Traffic                                    |
| <ul> <li>PacketLoad Traffic Type</li> </ul>               | HTTP Traffic                                          |
| <ul> <li>PacketLoad Management IP Address</li> </ul>      | 10.10.1.6                                             |
| PacketLoad Traffic Mode                                   | GTP To GTP                                            |
| 4 UE Simulation Parameters                                |                                                       |
| - Type Of UE Simulation                                   | CSV                                                   |
| - End User Configuration                                  | UE_Profiles.xml                                       |
| - CSV FileName                                            | \\192.168.31.181\csv\W5_Profiles_IMS1_2G3G4G_Real.csv |
| 4 Auto Generated Users Info                               | 40000000                                              |
| No OF Users To Be Simulated                               | 40000000                                              |
| - Starting IMSI                                           | 001013012041631                                       |
| MSISON                                                    | 3012041631                                            |
| <ul> <li>Auto Generated End User Configuration</li> </ul> | AutoGeneratedUser_Profile.xml                         |

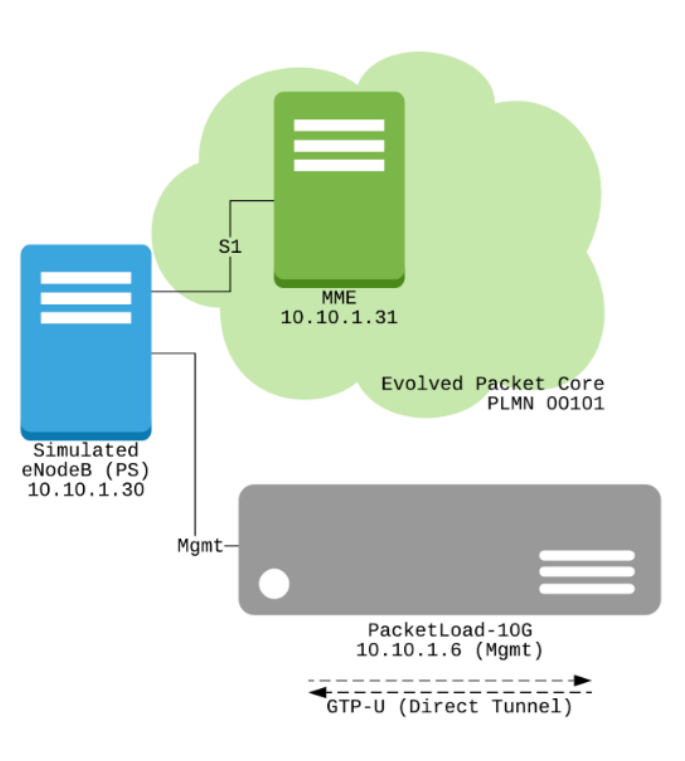

## **Testbed Setup: IMS P-CSCF**

| I | Config                                         |                   | Value                                   |
|---|------------------------------------------------|-------------------|-----------------------------------------|
| I | 📃 PCSCF Configuration                          | n                 |                                         |
| I | <ul> <li>PCSCF Address</li> </ul>              | S                 | 10.10.1.40                              |
| I | <ul> <li>PCSCF Port</li> </ul>                 |                   | 5060                                    |
| I | <ul> <li>Address Of Re</li> </ul>              | cord              | pcscf.ims.mnc001.mcc001.3gppnetwork.org |
| I | <ul> <li>Transport</li> </ul>                  |                   | UDP                                     |
| I | <ul> <li>Visited Network</li> </ul>            | k Id              | ims.mnc001.mcc001.3gppnetwork.org       |
| I | L PCSCF Diamete                                | er Configurations |                                         |
| I | L_ Interface                                   |                   | 1                                       |
| I | L Interfa                                      | ace 1             |                                         |
| I | - PCSCF Parameters                             |                   |                                         |
| I |                                                | PCSCF Port        | 3871                                    |
| I |                                                | PCSCF Host        | PCSCF.ims.mnc001.mcc001.3gppnetwork.org |
| I |                                                | PCSCF Realm       | ims.mnc001.mcc001.3gppnetwork.org       |
| I | <ul> <li>Destnation Node Parameters</li> </ul> |                   |                                         |
| I | <ul> <li>Destination Node</li> </ul>           |                   | PCRF                                    |
| I | <ul> <li>Destination IP Address</li> </ul>     |                   | 192.168.13.151                          |
| I |                                                | Destination Port  | 3868                                    |
| I | <ul> <li>Destination Host</li> </ul>           |                   | PCRF.ims.mnc001.mcc001.3gppnetwork.org  |
| I | L                                              | Destination Realm | ims.mnc001.mcc001.3gppnetwork.org       |
| I |                                                |                   |                                         |

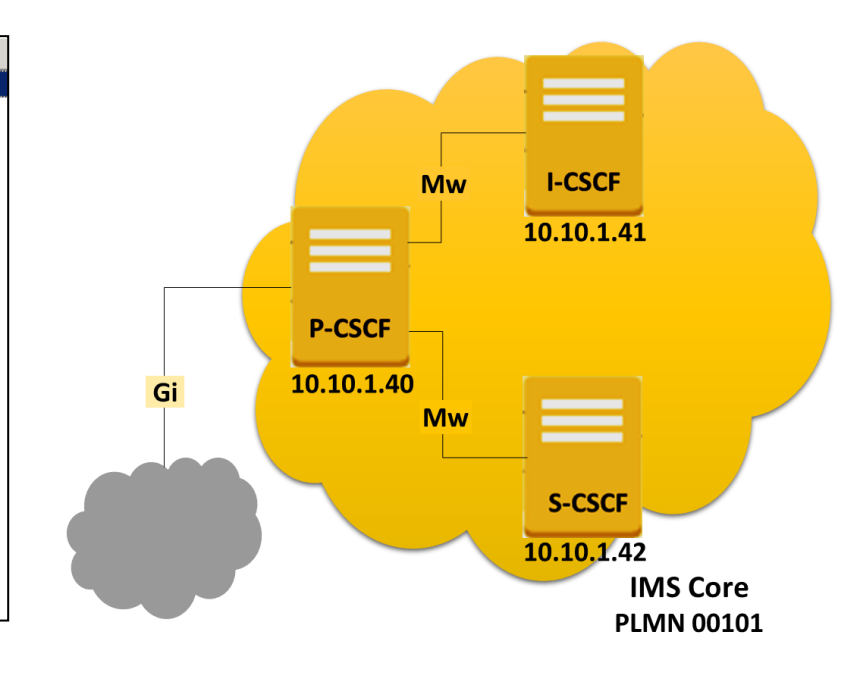

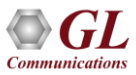

#### **Testbed Setup: IMS S-CSCF**

| Config                                                  | Value                                   |  |  |  |
|---------------------------------------------------------|-----------------------------------------|--|--|--|
| SCSCF Configuration                                     |                                         |  |  |  |
| <ul> <li>Tranport type</li> </ul>                       | SCTP                                    |  |  |  |
| <ul> <li>Diameter Node Type</li> </ul>                  | Client                                  |  |  |  |
| - SCSCF IP Address                                      | 10.10.1.42                              |  |  |  |
| <ul> <li>SCSCF Port</li> </ul>                          | 5060                                    |  |  |  |
| <ul> <li>SCSCF Domain</li> </ul>                        | scscf.ims.mnc001.mcc001.3gppnetwork.org |  |  |  |
| <ul> <li>Enable or Disable Diameter Protocol</li> </ul> | Enable                                  |  |  |  |
| <ul> <li>Enable or Disable MAPIP Protocol</li> </ul>    | Disable                                 |  |  |  |
| SCSCF Diameter Configurations                           |                                         |  |  |  |
| L Interface                                             | 1                                       |  |  |  |
| Interface 1                                             |                                         |  |  |  |
| SCSCF Parameters                                        |                                         |  |  |  |
| SCSCF Port                                              | 3868                                    |  |  |  |
| <ul> <li>SCSCF Host</li> </ul>                          | scscf@ims.mnc001.mcc001.3gppnetwork.org |  |  |  |
| SCSCF Realm                                             | ims.mnc001.mcc001.3gppnetwork.org       |  |  |  |
| Destnation Node Parameters                              |                                         |  |  |  |
| <ul> <li>Destination Node</li> </ul>                    | HSS                                     |  |  |  |
| <ul> <li>Destination IP Address</li> </ul>              | 10.10.1.43                              |  |  |  |
| <ul> <li>Destination Port</li> </ul>                    | 3868                                    |  |  |  |
| <ul> <li>Destination Host</li> </ul>                    | HSS@ims.mnc001.mcc001.3gppnetwork.org   |  |  |  |
| Destination Realm                                       | ims.mnc001.mcc001.3gppnetwork.org       |  |  |  |
| SCSCF MAP Configuration                                 |                                         |  |  |  |
| L_ SCSCF                                                | 1                                       |  |  |  |
| L SCSCF 1                                               |                                         |  |  |  |
| <ul> <li>SCSCF Point Code</li> </ul>                    | 0.0.1                                   |  |  |  |
| <ul> <li>SCCP Routing Indicator</li> </ul>              | Route on GT                             |  |  |  |
| <ul> <li>SCSCF E164 Global Title Address</li> </ul>     | 234674368                               |  |  |  |
| <ul> <li>SCSCF E214 Global Title Address</li> </ul>     | 234674368                               |  |  |  |
| <ul> <li>SCSCF Address Indicator</li> </ul>             | International                           |  |  |  |
| <ul> <li>Nature Of SCSCF Address Indicator</li> </ul>   | International Number                    |  |  |  |
| Connected Destination Nodes                             | 2                                       |  |  |  |
| Connected Destination Nodes 1                           |                                         |  |  |  |
| <ul> <li>Node or Interface Type</li> </ul>              | SMSC                                    |  |  |  |
| <ul> <li>Source SCTP Mode</li> </ul>                    | Client                                  |  |  |  |
| <ul> <li>Destination IP Address</li> </ul>              | 192.168.13.7                            |  |  |  |
| <ul> <li>Destination Port</li> </ul>                    | 4905                                    |  |  |  |
| <ul> <li>SCSCF Port</li> </ul>                          | 5905                                    |  |  |  |
| <ul> <li>Source M3UA Termination Type</li> </ul>        | IPSP                                    |  |  |  |
| <ul> <li>Destination Point Code</li> </ul>              | 4.4.4                                   |  |  |  |
| <ul> <li>Network Indicator</li> </ul>                   | National                                |  |  |  |
| <ul> <li>Signaling Link Selection</li> </ul>            | 1                                       |  |  |  |
| <ul> <li>M3UA Routing Context Indicator</li> </ul>      | Absent                                  |  |  |  |
| <ul> <li>M3UA Routing Context</li> </ul>                | 1                                       |  |  |  |
| Destination SCCP Routing Indicator                      | Poute on GT                             |  |  |  |

Communications

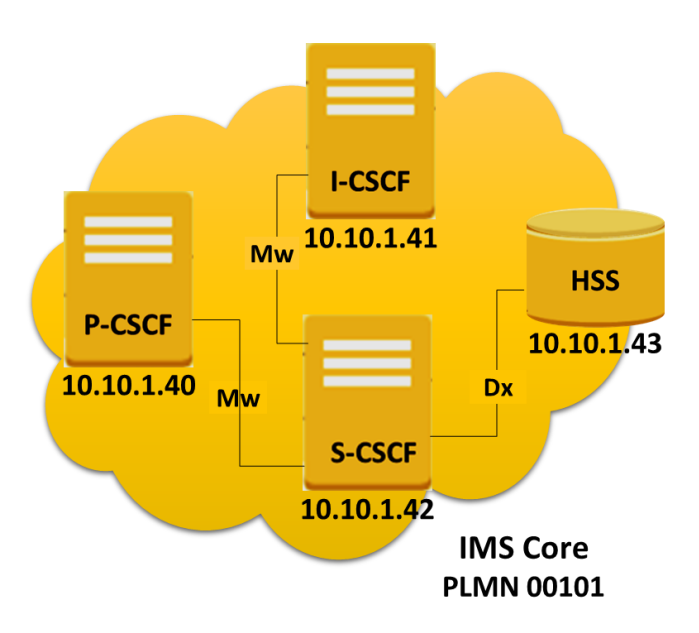

24

## **Testbed Setup: IMS I-CSCF**

| Config                                            | Value                                   |  |
|---------------------------------------------------|-----------------------------------------|--|
| ICSCF Configuration                               |                                         |  |
| - Tranport type                                   | SCTP                                    |  |
| <ul> <li>Diameter Node Type</li> </ul>            | Client                                  |  |
| <ul> <li>ICSCF Address</li> </ul>                 | 10.10.1.41                              |  |
| - ICSCF Port                                      | 5060                                    |  |
| <ul> <li>ICSCF Diameter Configurations</li> </ul> |                                         |  |
| L Interface                                       | 1                                       |  |
| L Interface 1                                     |                                         |  |
| - ICSCF Parameters                                |                                         |  |
| - ICSCF Port                                      | 3868                                    |  |
| - ICSCF Host                                      | icscf@ims.mnc001.mcc001.3gppnetwork.org |  |
| L ICSCF Realm                                     | ims.mnc001.mcc001.3gppnetwork.org       |  |
| <ul> <li>Destnation Node Parameters</li> </ul>    |                                         |  |
| <ul> <li>Destination Node</li> </ul>              | HSS                                     |  |
| <ul> <li>Destination IP Address</li> </ul>        | 10.10.1.43                              |  |
| <ul> <li>Destination Port</li> </ul>              | 3868                                    |  |
| <ul> <li>Destination Host</li> </ul>              | HSS@ims.mnc001.mcc001.3gppnetwork.org   |  |
| Destination Realm                                 | ims.mnc001.mcc001.3gppnetwork.org       |  |

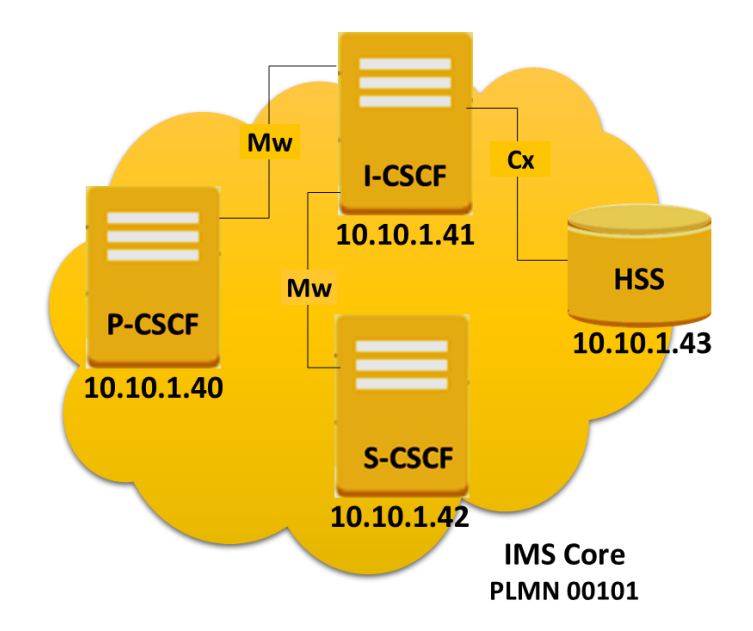

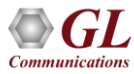

## Testbed Setup: IMS HSS (CxDx)

| Config                                     | Value                                                 |  |
|--------------------------------------------|-------------------------------------------------------|--|
| HSS Interfaces                             |                                                       |  |
| – Tranport type                            | SCTP                                                  |  |
| <ul> <li>Diameter Node Type</li> </ul>     | Server                                                |  |
| - Interface                                | 2                                                     |  |
| Interface 1                                |                                                       |  |
| - HSS Parameters                           |                                                       |  |
| <ul> <li>HSS IP Address</li> </ul>         | 10.10.1.43                                            |  |
| - HSS Port                                 | 3868                                                  |  |
| - HSS Host                                 | HSS@ims.mnc001.mcc001.3gppnetwork.org                 |  |
| HSS Realm                                  | ims.mnc001.mcc001.3gppnetwork.org                     |  |
| Destnation Node Parameters                 |                                                       |  |
| <ul> <li>Destination Node</li> </ul>       | SCSCF                                                 |  |
| <ul> <li>Destination IP Address</li> </ul> | 10.10.1.42                                            |  |
| <ul> <li>Destination Port</li> </ul>       | 3868                                                  |  |
| <ul> <li>Destination Host</li> </ul>       | SCSCF@ims.mnc001.mcc001.3gppnetwork.org               |  |
| <ul> <li>Destination Realm</li> </ul>      | ims.mnc001.mcc001.3gppnetwork.org                     |  |
| Interface 2                                |                                                       |  |
| - HSS Parameters                           |                                                       |  |
| <ul> <li>HSS IP Address</li> </ul>         | 10.10.1.43                                            |  |
| <ul> <li>HSS Port</li> </ul>               | 3868                                                  |  |
| <ul> <li>HSS Host</li> </ul>               | HSS@ims.mnc001.mcc001.3gppnetwork.org                 |  |
| L HSS Realm                                | ims.mnc001.mcc001.3gppnetwork.org                     |  |
| Destnation Node Parameters                 |                                                       |  |
| <ul> <li>Destination Node</li> </ul>       | ICSCF                                                 |  |
| <ul> <li>Destination IP Address</li> </ul> | 10.10.1.41                                            |  |
| <ul> <li>Destination Port</li> </ul>       | 3868                                                  |  |
| <ul> <li>Destination Host</li> </ul>       | ICSCF@ims.mnc001.mcc001.3gppnetwork.org               |  |
| Destination Realm                          | ims.mnc001.mcc001.3gppnetwork.org                     |  |
| UE Simulation Configuration                |                                                       |  |
| <ul> <li>Type Of UE Simulation</li> </ul>  | CSV                                                   |  |
| – Data Base Path                           | \\192.168.13.2\DataBase\00101\DataBase.mdb            |  |
| <ul> <li>CSV File Name</li> </ul>          | \\192.168.31.181\csv\MS_Profiles_IMSI_2G3G4G_Real.csv |  |
| End User Configuration for Profile         | HSS_Profiles.xml                                      |  |
|                                            |                                                       |  |

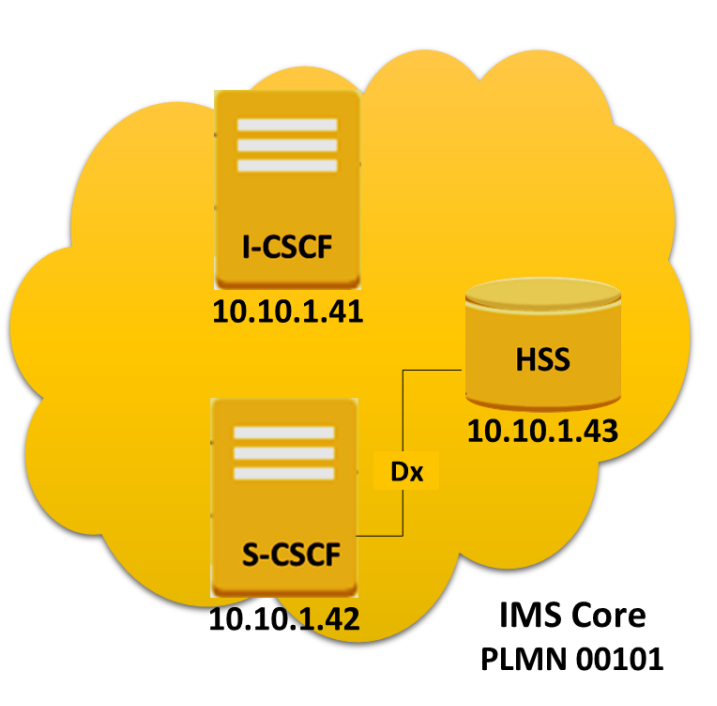

# System Quick Start - Start Remote Controller

- The MAPS<sup>™</sup> Listener is configured to run on start-up. While running an icon should be displayed in Windows notification area. If the icon is missing, invoke MAPSListener\_x64 from the Desktop
- Invoke MAPS Remote Controller from the 4G system Desktop
- The Controller is configured to control the following MAPS<sup>™</sup> nodes: eNodeB, MME, HSS (S6a and CxDx), SGW, PGW, P-CSCF, S-CSCF, I-CSCF
- Click Start All to connect to all MAPS<sup>™</sup> server nodes. The MAPS<sup>™</sup> server nodes should turn green once connected

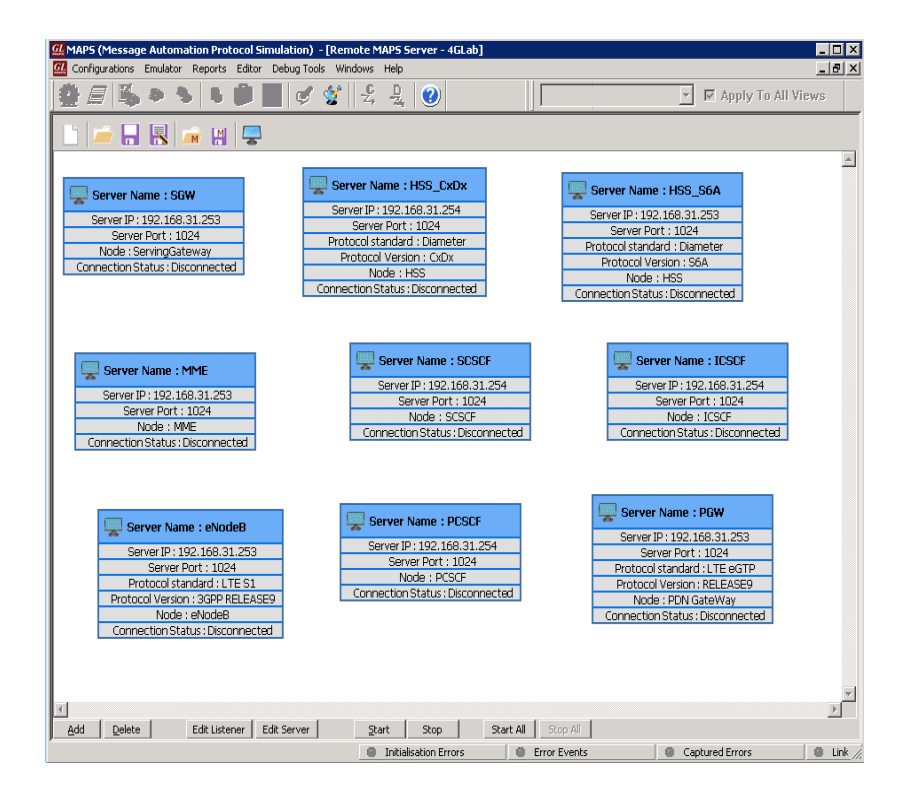

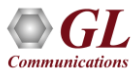

## **System Quick Start - Start Testbed**

- Open the Testbed Setup view
- Click the "Start All" button to start all testbeds
  - ★ \*\* When generating simulated GTP traffic using PacketLoad<sup>™</sup>, make sure MAPS<sup>™</sup> PacketLoad<sup>™</sup> is running prior to starting testbeds in Remote Controller

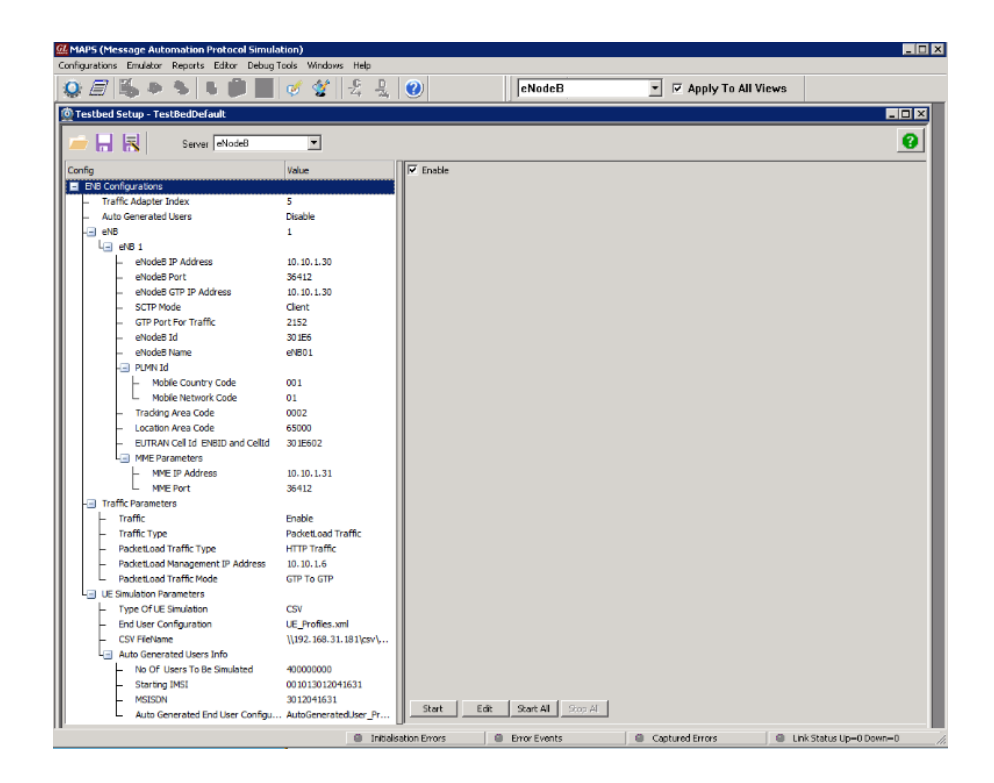

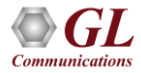

#### System Quick Start – Link Status

 $eNB \leftarrow \rightarrow MME$ 

• Cycle through the nodes in Remote Controller and verify the Link Status of the following nodes:

| 🌆 Link Status   |               |            |            |                |
|-----------------|---------------|------------|------------|----------------|
|                 | Server        | eNodeB 💌   |            |                |
| SCTP Connection | Connection ID | Source IP  | SourcePort | Destination IP |
| 📃 UP            | 1             | 10.10.1.30 | 36412      | 10.10.1.31     |
|                 |               |            |            |                |

| 🌆 Link Status |               |                                                                     |
|---------------|---------------|---------------------------------------------------------------------|
| Server MME    |               |                                                                     |
| Connection    | Connection ID | Description                                                         |
| UP UP         | 2             | SrcIP-10.10.1.31 , SrcPort-3868 , DstIP-10.10.1.32                  |
| 📃 UP          | 1000          | SrcIP-10.10.1.31 , SrcPort-36412 , DstIP-10.10.1.30 , DstPort-36412 |
| 📃 UP          | 1001          | SrcIP-10.10.1.31 , SrcPort-36412 , DstIP-10.10.1.9 , DstPort-47402  |
|               |               |                                                                     |

 $\begin{array}{l} \mathsf{MME} \longleftrightarrow \mathsf{eNB} \mbox{ (10.10.1.9, real)} \\ \mathsf{MME} \longleftrightarrow \mathsf{eNB} \mbox{ (10.10.1.30, simulated)} \\ \mathsf{MME} \longleftrightarrow \mathsf{HSS} \mbox{ (10.10.1.32)} \end{array}$ 

| 🌆 Link Status   |                |            |            |                |
|-----------------|----------------|------------|------------|----------------|
|                 | Server HSS_S6A | •          |            |                |
| SCTP Connection | Connection ID  | Source IP  | SourcePort | Destination IP |
| 📃 UP            | 1000           | 10.10.1.32 | 3868       | 10.10.1.31     |
|                 |                |            |            |                |

 $\mathsf{HSS} \longleftrightarrow \mathsf{MME}$ 

### System Quick Start – Link Status

• Cycle through the nodes in Remote Controller and verify the Link Status of the following nodes:

| 🌆 Link Status   |               |            |            | _ 🗆 ×          |
|-----------------|---------------|------------|------------|----------------|
|                 | Server HS     | 5_CxDx     |            |                |
| SCTP Connection | Connection ID | Source IP  | SourcePort | Destination IP |
| UP              | 1001          | 10.10.1.43 | 3868       | 10.10.1.41     |
| 📃 UP            | 1002          | 10.10.1.43 | 3868       | 10.10.1.42     |
|                 |               |            |            |                |

 $\begin{array}{l} \text{HSS (CxDx)} \longleftrightarrow \text{I-CSCF (10.10.1.41)} \\ \text{HSS (CxDx)} \longleftrightarrow \text{S-CSCF (10.10.1.42)} \end{array}$ 

| http://www.status |               |                                                    |
|-------------------|---------------|----------------------------------------------------|
|                   | Server ICSCF  | •                                                  |
| Connection        | Connection ID | Description                                        |
| UP                | 1             | SrcIP-10.10.1.41 , SrcPort-3868 , DstIP-10.10.1.43 |
|                   |               |                                                    |

| 🔄 Link Status |               |                                                    |
|---------------|---------------|----------------------------------------------------|
|               | Server SCSCF  | <b>_</b>                                           |
| Connection    | Connection ID | Description                                        |
| 📃 UP          | 1             | SrcIP-10.10.1.42 , SrcPort-3868 , DstIP-10.10.1.43 |

I-CSCF  $\leftarrow \rightarrow$  HSS (CxDx)

S-CSCF  $\leftarrow \rightarrow$  HSS (CxDx)

| UP                   | 1 | SrcIP-: | 0.10.1.41 , SrcPort-38 | 368 , DstIP-10.1 |
|----------------------|---|---------|------------------------|------------------|
|                      |   |         |                        |                  |
|                      |   |         |                        |                  |
|                      |   |         |                        |                  |
| 1 See L. Charles and |   |         |                        |                  |
| Eink Status          |   |         |                        |                  |

## System Quick Start – Attaching Mobile

- Turn on 4G mobiles (or turn off airplane mode). The phones should automatically attempt to connect to the 4G network
- Verify in the MME's Call Reception view that the UEs have attached

Communications

 Verify in P-CSCF's Call Reception view that the UEs have registered to the IMS network

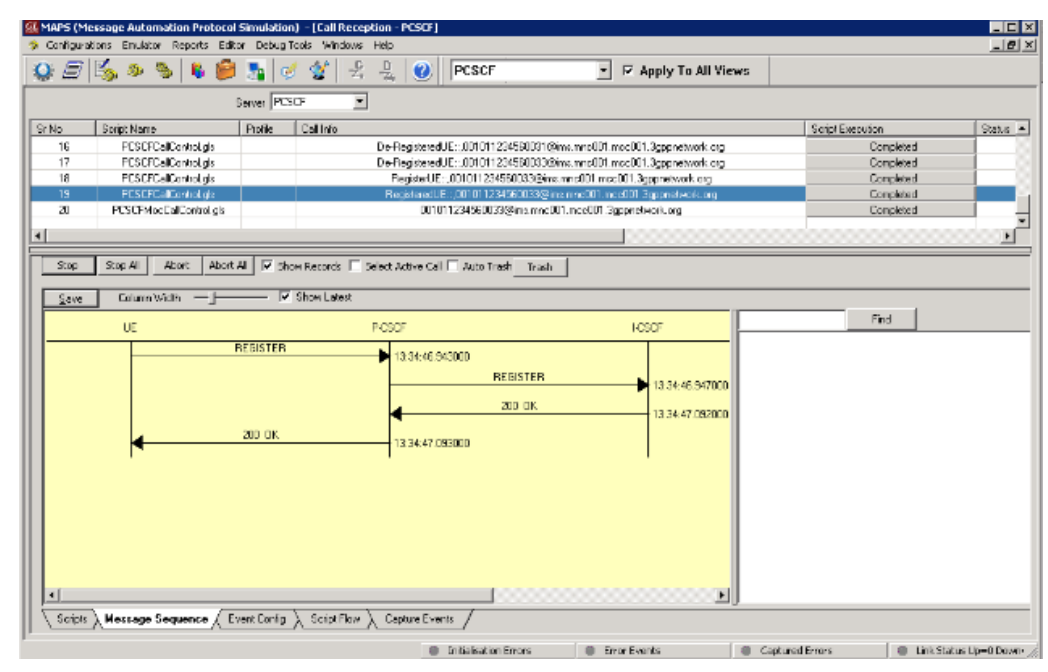

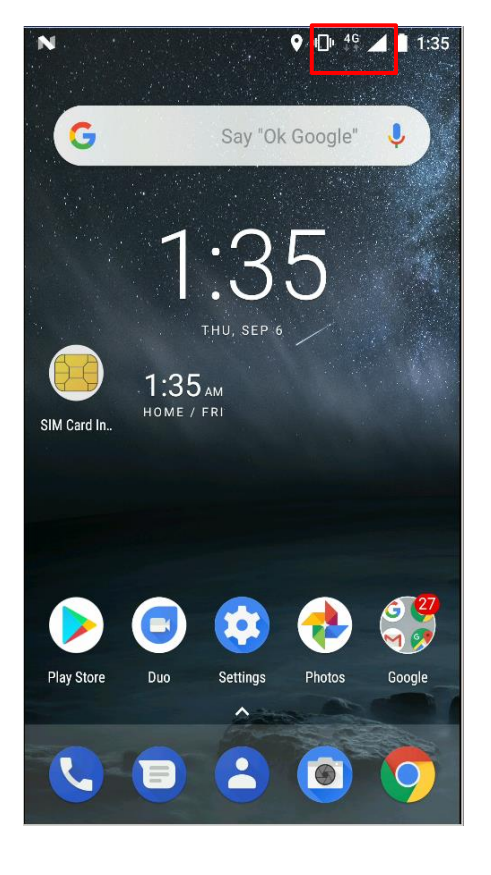

31

# System Quick Start – Volte Calls W/ Real Mobiles

- Phone numbers are defined in the table below
- Dial the MSISDN of the desired phone
- While placing call, observe that the mobiles stay on 4G network during call

| IMSI            | MSISDN     |
|-----------------|------------|
| 001011234560031 | 3012061001 |
| 001011234560032 | 3012061002 |
| 001011234560033 | 3012061003 |
| 001011234560034 | 3012061004 |
| 001011234560035 | 3012061005 |
| 001011234560036 | 3012061006 |

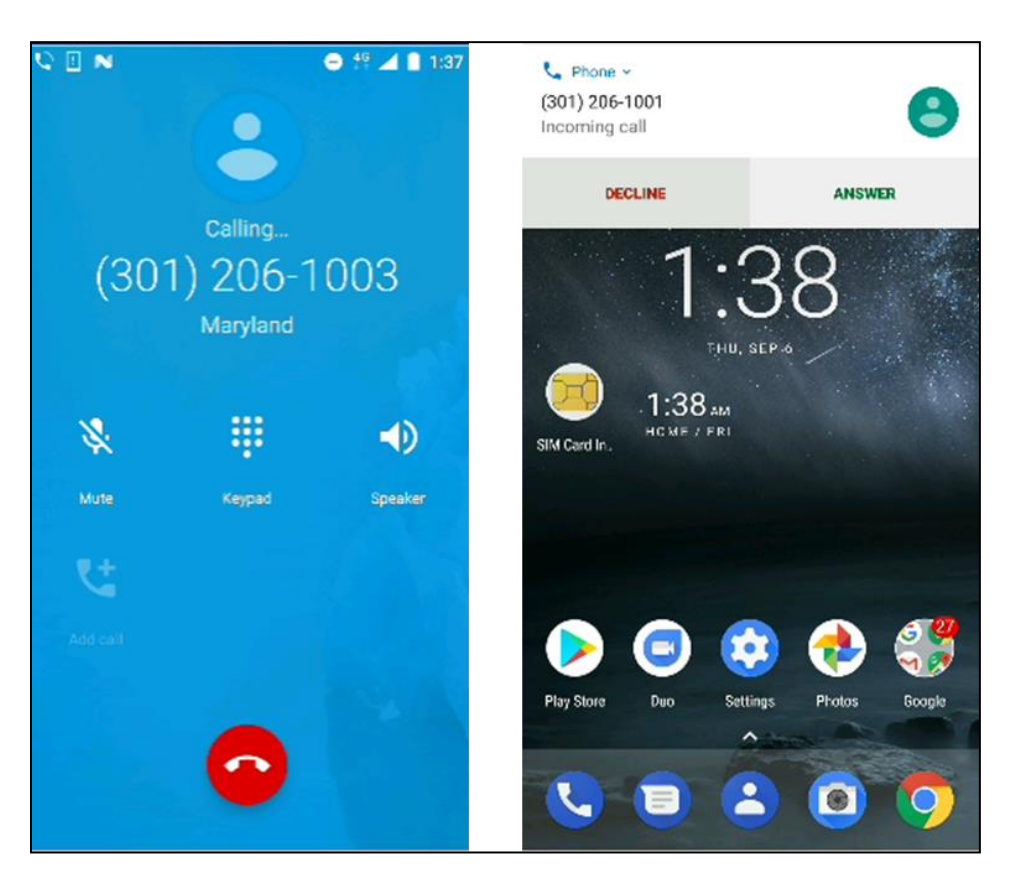

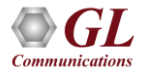

# System Quick Start – Simulated VoLTE Calls

- Below script is the eNB's Call Generation view for VoLTE calls:
  - S1SessionControl\_Outgoing\_4G.gls
- The '4G' call script places a simulated VoLTE call to another simulated 4G UE

| MAPS (Me     | ssage Automation Protocol Simulation) - [Call                        | Generation - eNodeB ]      |                  |                    |                      |
|--------------|----------------------------------------------------------------------|----------------------------|------------------|--------------------|----------------------|
| , Configurat | ions Emulator Reports Editor Debug Tools Wir                         | dows Help                  |                  |                    |                      |
|              | 🖄 🧶 🔌 🖡 💆 🏂 🔍 🕉                                                      | 🗏 🕹 🕜 eNode                | eB 🗾             | Apply To All Views |                      |
| 5 📂          |                                                                      | Server eNodeB              |                  |                    |                      |
| SrNo         | Script Name Profile                                                  | Call Info                  | Script Execution | Status             | Events               |
| 1            | S1SessionControl_Incoming.gls                                        | IMSI::001013012055003      | Stop             | Vo_LTE-Cal-Connec  | ted SIP_TerminateCal |
| 2            | S1SessionControl_Outgoing_4G.gls                                     | IMS1:,001013012057503      | Stop             | Vo_LTE-Cal-Connec  | ted SIP_TerminateCal |
| 4            | S1SessionControl_Uutgoing_35.gis<br>S1SessionControl_Uutgoing_26.gis |                            | Start            |                    | None                 |
| 5            | VoLTEIncoming.gls                                                    |                            | Start            |                    | None                 |
|              | 25                                                                   |                            |                  |                    |                      |
|              |                                                                      |                            |                  |                    |                      |
|              |                                                                      |                            |                  |                    |                      |
|              |                                                                      |                            |                  |                    |                      |
|              |                                                                      |                            |                  |                    |                      |
|              | en le clercelle clercel                                              |                            | a cha cal        |                    |                      |
| Add          | Delete Insert Refresh Start Start All                                | Stop 🔻 Stop All 💌          | Abort Abort All  |                    |                      |
| Save         | Column Width V Show La                                               | lest                       |                  |                    |                      |
|              | InitialContextSetupBesconse.                                         | •                          |                  |                    | ▲ E                  |
|              |                                                                      | 14:46:12.813000            |                  |                    |                      |
|              | UplinkNASTransport, Attach Complete, Activ                           | te Default 14:46:12.813000 |                  |                    |                      |
|              | UplinkNASTransport, PDN Connectivity R                               | equest.                    |                  |                    |                      |
|              |                                                                      | 14:46:12.814000            |                  |                    |                      |
|              | ERABSetupRequest, Activate Default EPS B                             | earer Cont 14:46:12.906000 |                  |                    |                      |
|              | E-RABS etupResponse,                                                 | 14 45 10 007000            |                  |                    |                      |
|              |                                                                      | 14046012.307000            |                  |                    |                      |
|              | UplinkNASTransport, Activate Default EPS B                           | arer Cont 14:46:12.908000  |                  |                    |                      |
|              |                                                                      | REGISTER                   |                  | 14-40-17 929000    |                      |
|              |                                                                      | 401 Use therized           |                  | 14:46:17:333000    |                      |
|              | ◀                                                                    | 401 Unauthonzed            |                  | 14:46:18.213000    |                      |
|              |                                                                      | REGISTER                   |                  | 14-46-19 219000    |                      |
|              |                                                                      | 200 04                     |                  | 14.40.10.213000    |                      |
|              | ◀                                                                    | 200 UK                     |                  | 14:46:18.377000    |                      |
|              |                                                                      | INVITE                     |                  | 14:46:51 997000    |                      |
|              |                                                                      | 100 Turing                 |                  | 14.40.31.307000    |                      |
|              | ◀                                                                    | Too nyng                   |                  | 14:46:52.005000    |                      |
|              | 4                                                                    | 180 Ringing                |                  | 14-46-52 194000    |                      |
|              |                                                                      | 200 04                     |                  | 14.40.02.104000    |                      |
|              | •                                                                    | 200 0K                     |                  | 14:46:53.202000    |                      |
|              |                                                                      | A¢K.                       |                  | 14:46:53 204000    |                      |
|              | l l                                                                  |                            |                  |                    |                      |
|              |                                                                      |                            |                  | ъ                  |                      |
| <u> </u>     |                                                                      |                            |                  | <u> </u>           | U                    |

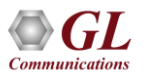

# System Quick Start – VoLTE Calls w/ Real Mobiles

- Each instance of S1SessionControl\_Incoming.gls preps one simulated UE to be ready to receive incoming VoLTE call. Immediately after starting the eNodeB testbed, the first script instance reads the UE in CSV row 55,027. The second script instance reads the UE in row 55,028, and so on
  - > 55,027 to 56,526 are reserved for incoming VoLTE calls from 4G UEs
- This means the VoLTE UE instance would not be configured to receive 3G calls until 1000 instances of the script have been invoked, and it would not be configured to receive 2G calls until 1500 instances of the script have been invoked
- To minimize the effort needed, another script VoLTE Incoming.gls was created to automatically invoke all 2,500 receiving scripts. This readies all 2500 UEs to receive calls, regardless of the source. Note that ~5 minutes are needed to invoke all 2,500 script instances. Invoked scripts are displayed in the Call Reception window
- Once all 'Incoming' UEs are registered, place an outgoing call using S1SessionControl\_Outgoing\_4G.gls
- Use the "Global Configurations" setting to modify the iterations of calls to place

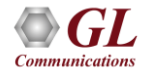

# System Quick Start – Simulated VoLTE Calls

- Each outgoing call script places N iteration of calls as defined by the eNodeB Global Configuration
- Set Automate VoLTE Call to "Yes" to enable VoLTE calls for multiple iteration
- When Iteration Count is greater than 1, the script will perform the following tasks:
  - Attach UE and Register to IMS network
  - Place SIP call and keep call active for "Session Duration"
  - Disconnect call, wait for Inter Session Duration, and place another SIP call
- These steps are performed until the Iteration Count is satisfied

| Server eNodeB                                         | •                    |
|-------------------------------------------------------|----------------------|
| Config                                                | Value                |
| Global Configuration                                  |                      |
| - UE Siganling Configuration                          |                      |
| <ul> <li>UE Signalling Stream ID</li> </ul>           | 0                    |
| <ul> <li>Non UE Signaling Stream ID</li> </ul>        | 0                    |
| Session Parameters                                    |                      |
| <ul> <li>Session Duration in msec</li> </ul>          | 60000                |
| <ul> <li>Call Answer Time in msec</li> </ul>          | 1000                 |
| <ul> <li>User Inactivity Timer in msec</li> </ul>     | 1000000              |
| <ul> <li>Inter Session Duration in msec</li> </ul>    | 100                  |
| <ul> <li>Send 180 Ringing</li> </ul>                  | 1                    |
| Randomization Parameters                              |                      |
| <ul> <li>Enable Randomization in msec</li> </ul>      | Disable              |
| <ul> <li>Distribution Type</li> </ul>                 | Uniform Distribution |
| <ul> <li>Minimum CallDuration in msec</li> </ul>      | 30000                |
| <ul> <li>Maximum CallDuration in msec</li> </ul>      | 60000                |
| <ul> <li>Minimum InterCallDuration in msec</li> </ul> | 1000                 |
| <ul> <li>Maximum InterCallDuration in msec</li> </ul> | 3000                 |
| - SIP Timers                                          |                      |
| <ul> <li>T1 Time Out in msec</li> </ul>               | 50000                |
| <ul> <li>T2 Time Out in msec</li> </ul>               | 32000                |
| <ul> <li>Progress Time Out in msec</li> </ul>         | 56000                |
| <ul> <li>Rtp Create Session</li> </ul>                | Enable               |
| Calculate RTP Statistics                              | Disable              |
| Automate VoLTE Call                                   | No                   |
| <ul> <li>VoLTE Call Iteration Count</li> </ul>        | 1                    |
| - VoLTE Parametres                                    |                      |
| - Call Type                                           | AudioCall            |
| <ul> <li>IP Sec Mode Enable or Disable</li> </ul>     | Disable              |
| <ul> <li>IP Sec Transport Type</li> </ul>             | UDP                  |
| <ul> <li>Expiry Time in sec</li> </ul>                | 360000               |
| <ul> <li>Transport</li> </ul>                         | UDP                  |
| SDP Parameters                                        |                      |

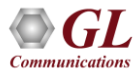

# System Quick Start – Simulated Mobile Traffic

- Simulated GTP mobile traffic is achieved through the GL PacketLoad<sup>™</sup> appliance. Ensure the MAPS<sup>™</sup> PacketLoad<sup>™</sup> application is running prior to starting MAPS<sup>™</sup> eNodeB and MAPS<sup>™</sup> PGW testbeds
- The S1SessionControl.gls script is designed to perform simulated mobile traffic. Each script instance represents one UE. Place calls from Call Generation or Load Generation
- UE traffic rate is defined in the eNodeB Global Configurations

| MAPS (Me:     | ssage Automation Protocol Simulation | n) - [Call Gene  | eration - eNodeB ]     |                  |                    |                 |                |         |
|---------------|--------------------------------------|------------------|------------------------|------------------|--------------------|-----------------|----------------|---------|
| 🌜 Configurati | ions Emulator Reports Editor Debug 1 | 'ools Windows    | Help                   |                  |                    |                 |                |         |
| <b>Q</b> 🗐    | 🏂 🤉 🗞 🖡 🦻 🌆 🤉                        | 1 🔮 🛛 🕾          | 💂 🕜 eNode              | B 🔹 🔽            | Apply To All Views |                 |                |         |
|               | 🔒 🖪 💡 🔛                              | S 🗗 S            | erver eNodeB 💌         |                  |                    |                 |                |         |
| Sr No         | Script Name                          | Profile          | Call Info              | Script Execution | Status             | Events          | Events Profile | Result  |
| 1             | S1SessionControl_Incoming.gls        |                  | IMSI:,001013012055003  | Start            | UE-Deregistered    | None            |                | Pass    |
| 2             | S1SessionControl_Outgoing_4G.gls     |                  | IMSI:,001013012057503  | Start            | UE-Deregistered    | None            |                | Pass    |
| 3             | S1SessionControl_Outgoing_3G.gls     |                  |                        | Start            |                    | None            |                | Unknown |
| 4             | S1SessionControl_Outgoing_2G.gls     |                  |                        | Start            |                    | None            |                | Unknown |
| 5             | VoLTEIncoming.gls                    |                  | 11/01 0010100100400000 | Start            |                    | None            |                | Unknown |
| 6             | S I Session Lontrol gis              |                  | IMS1:,001013012040002  | stop             | UE-REGISTERED      | Lifeate Context |                | Pass    |
|               |                                      |                  |                        |                  |                    |                 |                |         |
|               |                                      |                  |                        |                  |                    |                 |                |         |
|               | and the stand at the state           |                  |                        | In               |                    |                 |                |         |
| Add           | Delete Insert Refresh Start          | Start All        | top V Stop Al V A      | bort Abort All   |                    |                 |                |         |
| C aug         | Column With                          | Show Latest      |                        |                  |                    |                 |                |         |
| <u>Jave</u>   |                                      | Show Editor      |                        |                  | 0                  |                 | e              |         |
|               | eNodeB 0                             |                  | MME                    |                  |                    |                 | Find           |         |
|               | InitialUEMessage, Attach Request,    | PDN Connectiv    | ity B.                 |                  |                    |                 |                |         |
|               |                                      |                  | 15:41:32.919000        |                  |                    |                 |                |         |
|               | DownlinkNASTransport, Auther         | vtication Reques | 15/41/33/492000        |                  |                    |                 |                |         |
|               |                                      |                  | 10.41.00.402000        |                  |                    |                 |                |         |
|               | UplinkNAS Transport, Authentic       | ation Hesponse   | 15:41:33.493000        |                  |                    |                 |                |         |
|               | DownlinkNASTransport, Securit        | Mode Comman      | a.                     |                  |                    |                 |                |         |
|               | •                                    |                  | 15:41:33.519000        |                  |                    |                 |                |         |
|               | UplinkNASTransport, Security         | Mode Complete,   | 15:41:33:520000        |                  |                    |                 |                |         |
|               | -DownlinkNöSTransport ESM In         | iomation Reque   |                        |                  |                    |                 |                |         |
|               |                                      | onnauorrreque    | 15:41:33.551000        |                  |                    |                 |                |         |
|               | UplinkNASTransport, ESM Infor        | mation Respons   | B, 15,41-00 550000     |                  |                    |                 |                |         |
|               |                                      |                  | 10:41:33:002000        |                  |                    |                 |                |         |
|               | InitialContextSetupRequest, Attach   | Accept, Actival  | e D 15:41:33.685000    |                  |                    |                 |                |         |
|               | InitialContextSetupBet               | nonse            |                        |                  |                    |                 |                |         |
|               | ninaconexisetapries                  |                  | 15:41:33.688000        |                  |                    |                 |                |         |
|               | UplinkNASTransport, Attach Comple    | ete, Activate De | fault un pa concor     |                  |                    |                 |                |         |
|               |                                      |                  | 10:41:33.688000        |                  |                    |                 |                |         |
|               |                                      |                  |                        |                  |                    |                 |                |         |
|               |                                      |                  |                        |                  |                    |                 |                |         |

| - APININAME                            | Internet        |
|----------------------------------------|-----------------|
| PacketLoad Configurations              |                 |
| <ul> <li>Traffic Rate</li> </ul>       | Fixed Bandwidth |
| <ul> <li>Bandwidth Per User</li> </ul> | 15.00           |
| – Graph                                | Enable          |
| For Random Bandwidth                   |                 |
| <ul> <li>Minimum Bandwidth</li> </ul>  | 2.00            |
| Maximum Bandwidth                      | 15.00           |
| HTTP Web Server IPAddress              | 192.168.45.65   |
|                                        |                 |

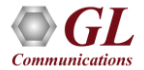

## 4G Inter-Networking with 2G and 3G (LAB) (Inter-Operability)

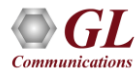

## **Inter-Network Calls**

#### Inter network calls

- 4G user calling 2G user
- 4G user calling 3G user
- 4G user sending SMS to 2G user
- ➢ 4G user sending SMS to 3G user
- 4G user calling 3G user via CSFB

#### Roaming calls

- 4G user calling 3G roaming user
- 4G user calling 2G roaming user

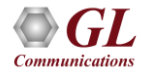

## Inter-Network Calls – 4G Calling 2G

- UE2 placing call to UE1 while both users reside in their home network
- The user is registered to IMS services so the Invite will reach the IMS network . If IMS confirms that called MSISDN does not belong to 4G, the call will be routed to MGC
- MGC, on Reception of Invite Message, routes call to 2G MSC or 3G MSC based on MSISDN Range configured in Testbed by sending IAM
- When MSC receives call from MGC, if received MSISDN is registered, Paging is initiated to connected BSC's

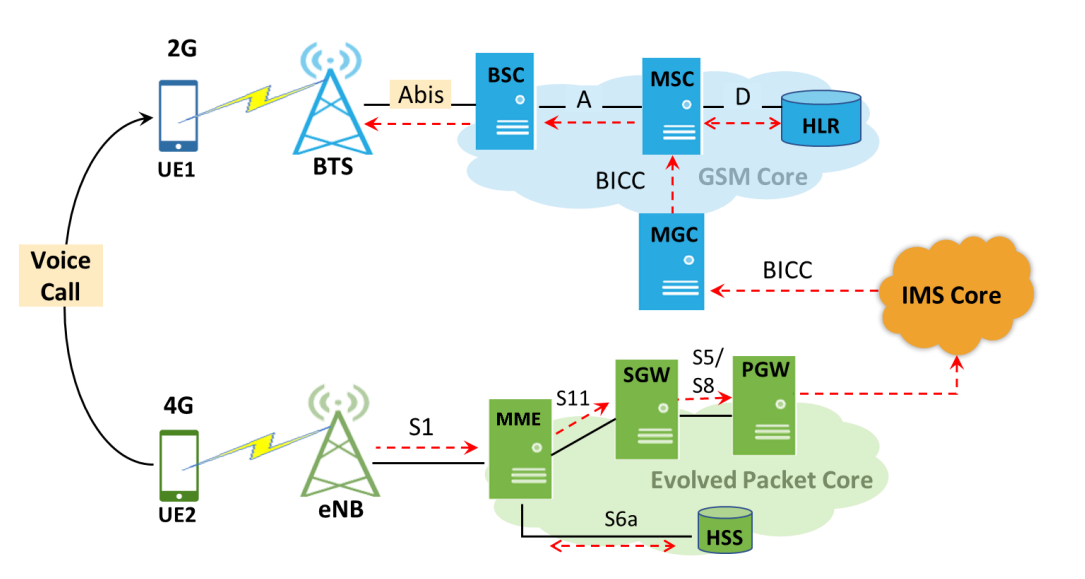

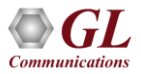

## Inter-Network Calls – 4G Calling 2G Call Flow

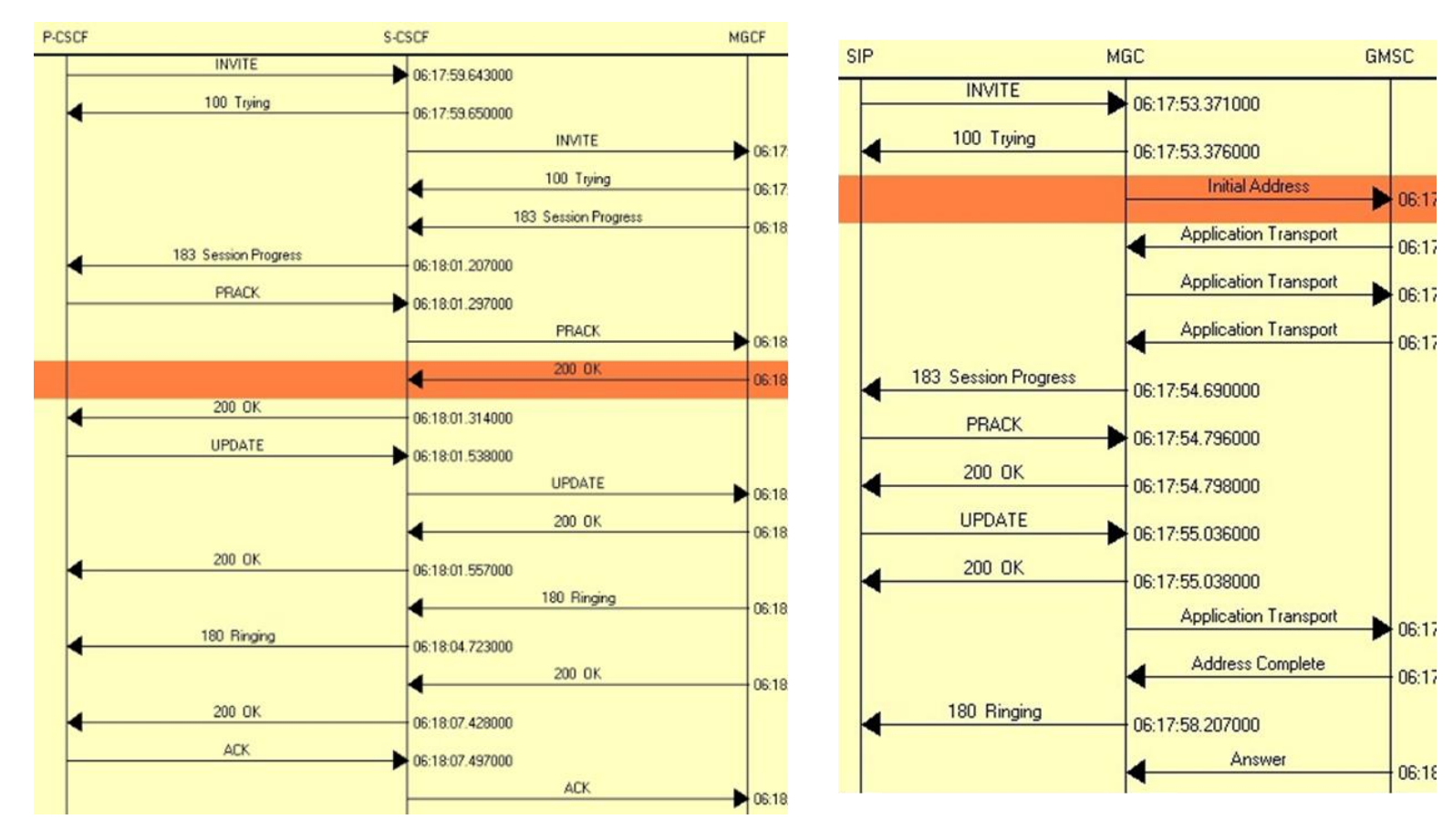

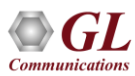

## Inter-Network Calls – 4G Calling 3G

- UE1 placing call to UE2 while both users reside in their home network
- The user is registered to IMS services so the Invite will reach the IMS network . If IMS confirms that called MSISDN does not belong to 4G, the call will be routed to MGC
- MGC, on reception of Invite Message, routes call to 2G MSC or 3G MSC based on MSISDN Range configured in Testbed by sending IAM
- When MSC Receives Call from MGC, If received MSISDN is registered, Paging is initiated to connected BSC's

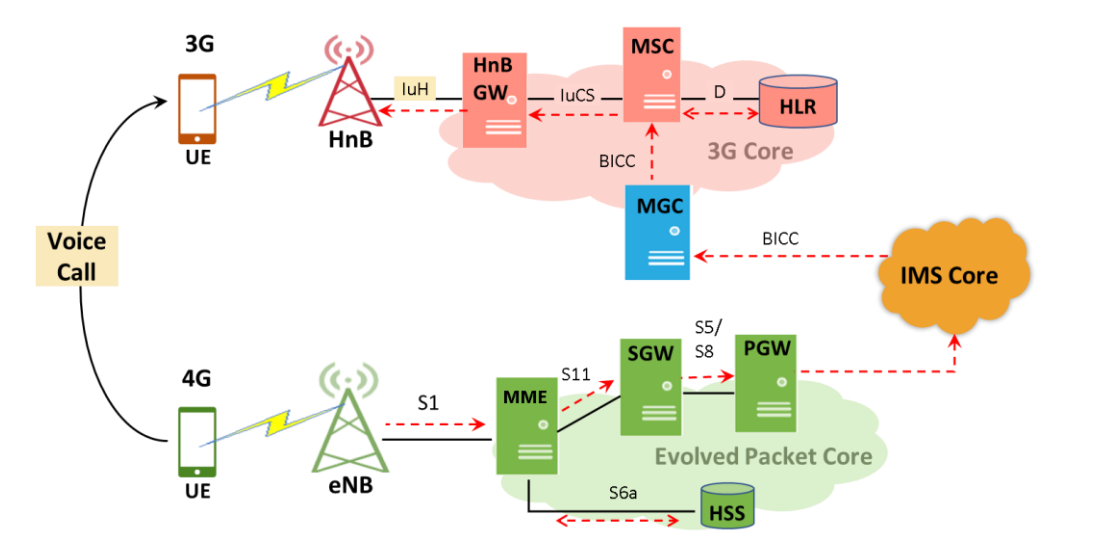

## Inter-Network Calls – 4G Calling 3G Call Flow

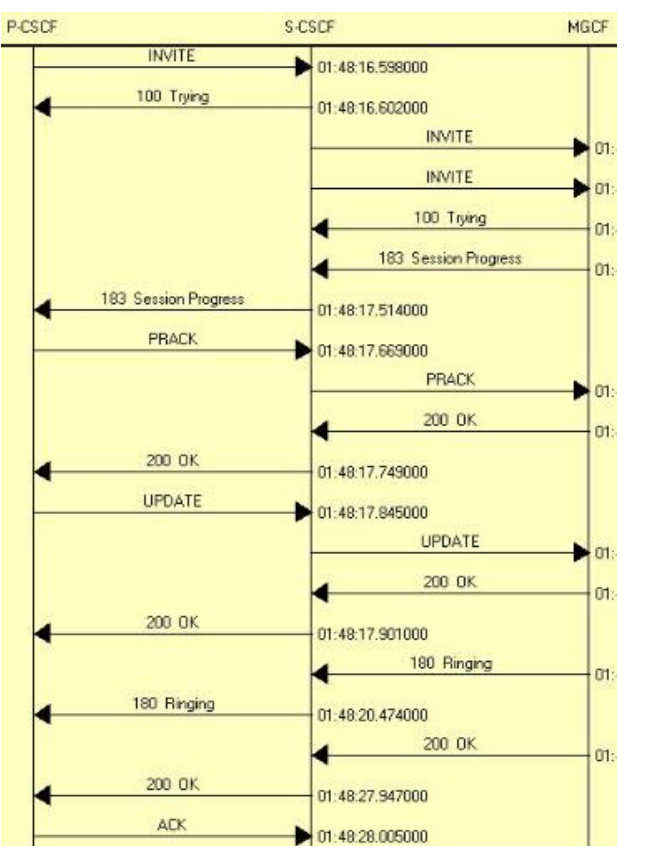

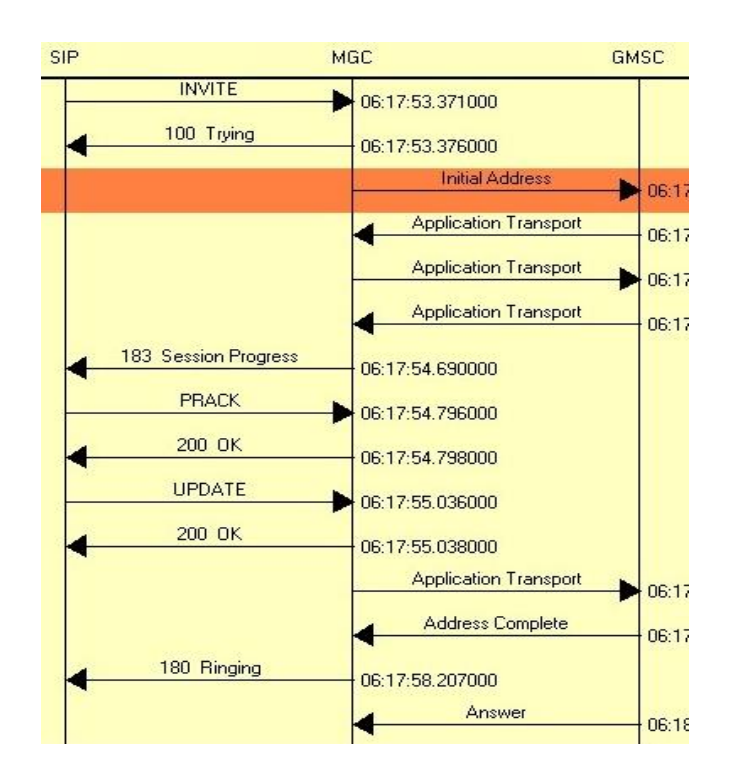

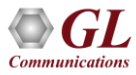

## Inter-Network Calls – 4G Calling 3G Call Flow

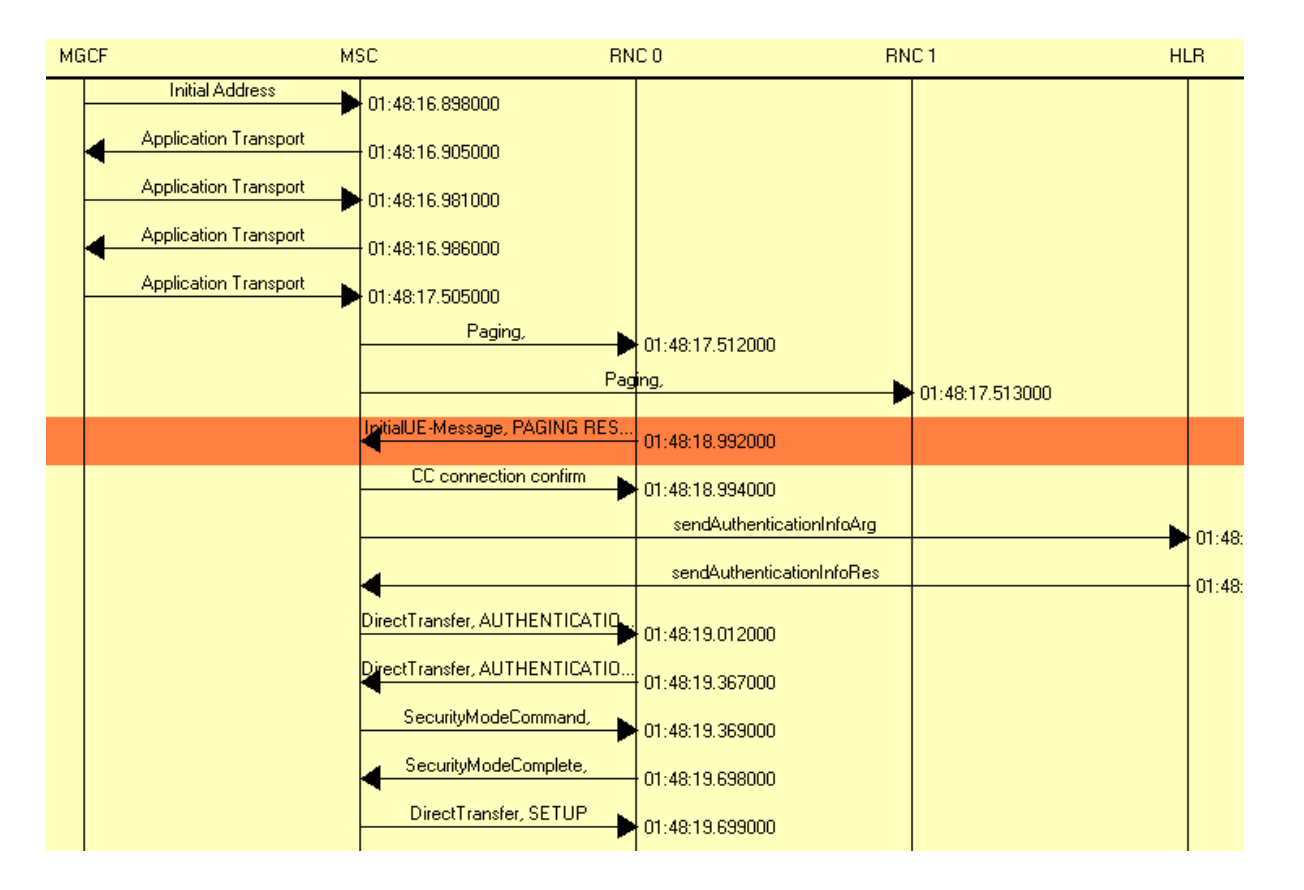

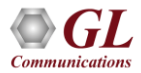

## Inter-Network Calls – 4G Calling 3G (CS Fallback)

- Circuit-switched fallback requires both 3G and 4G
   networks to be on the same PLMN
- To accomplish this, set 4G PLMN to 45080 (same as 3G) and use 45080 mobiles on both 3G and 4G networks
- Enable the CSFB service in eNodeB, follow the Real eNodeB Configuration slide

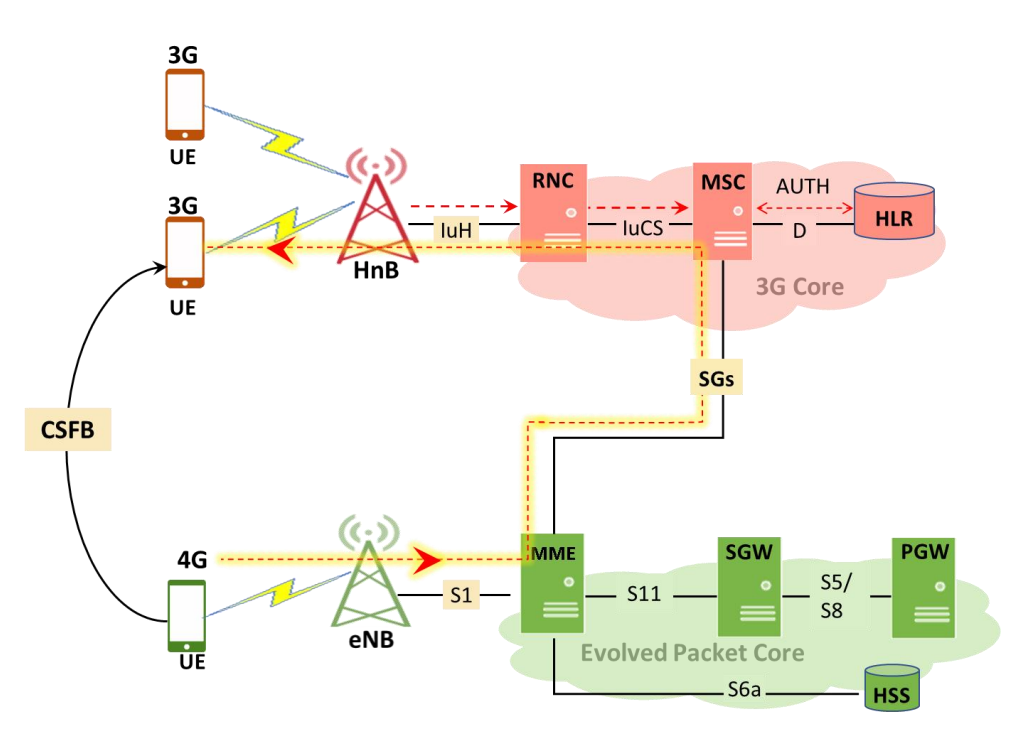

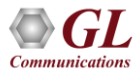

#### **MAPS<sup>TM</sup> Remote Controller**

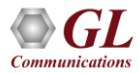

## **MAPS™ Remote Controller**

- Remotely control multiple MAPS<sup>™</sup> Servers running on different PCs from a single remote client application
- Allows multiple users to use MAPS<sup>™</sup> products installed on a single MAPS<sup>™</sup> server

| 1AP5 (Message Automation Protocol Simula   | stion) - [Remote MAPS Server - 4GLab] |                                    |
|--------------------------------------------|---------------------------------------|------------------------------------|
| Configurations Emulator Reports Editor Deb | oug Tools Windows Help                |                                    |
| 1 = 15 + 3   1 <b>     </b>                | 1 📽 🔮 😤 🔮                             | 💌 💌 Apply To All Views             |
| ) 🚘 🔒 🐰 🙀 😫 💂                              |                                       |                                    |
|                                            |                                       |                                    |
| Server Name : SGW                          | Server Name : HSS_CxDx                | Server Name : HSS_S6A              |
| ~                                          | Server IP: 192.168.31.254             | Carvor ID: 102 160 21 252          |
| Server IP : 192.168.31.253                 | Server Port : 1024                    | Server Dort - 192.100.01.200       |
| Server Port : 1024                         | Protocol standard : Diameter          | Protocol standard : Diameter       |
| Node : ServingGateway                      | Protocol Version : CxDx               | Drotocol Version - S68             |
| Connection Status : Disconnected           | Node : HSS                            | Node : HSS                         |
|                                            | Connection Status : Disconnected      | Connection Status : Disconnected   |
|                                            |                                       |                                    |
|                                            | Conver Name + CPCPE                   | Comer Name - IFFE                  |
| Server Name : MME                          | The server mane - subur               | Server Name . ICocr                |
| Commun 10: 100 100 01 000                  | Server IP: 192.168.31.254             | Server IP: 192.168.31.254          |
| Server IP : 192,168,31,253                 | Server Port : 1024                    | Server Port : 1024                 |
| Server Port : 1024                         | Node : SCSCF                          | Node : ICSCF                       |
| NODE : MME                                 | Connection Status : Disconnected      | d Connection Status : Disconnected |
|                                            |                                       |                                    |
| Server Name : eNodeB                       | Server Name : PCSCF                   | Server Name : PGW                  |
|                                            | Server ID : 102 169 21 254            | Server IP: 192.168.31.253          |
| Server IP: 192.168.31.253                  | Corver Dr. + 192-100-31-204           | Server Port : 1024                 |
| Server Port : 1024                         | Node : DCCCE                          | Protocol standard : LTE eGTP       |
| Protocol standard : LTE S1                 | Connection Status : Discoursected     | Protocol Version : RELEASE9        |
| Protocol Version : 3GPP RELEASE9           | Comecouristatos a Discomecteu         | Node : PDN GateWay                 |
| Node : eNode8                              |                                       | Connection Status : Disconnected   |
| Connection Status : Disconnected           |                                       |                                    |
|                                            |                                       |                                    |
|                                            |                                       |                                    |
|                                            |                                       |                                    |
| dd Delete Edit Listener Edit S             | erver Start Stop Start /              | Al Stop Al                         |

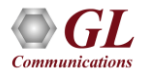

## **MAPS™ Remote Controller (Contd.)**

• Communicates with the multiple MAPS<sup>™</sup> Server via Listener over TCP/IP

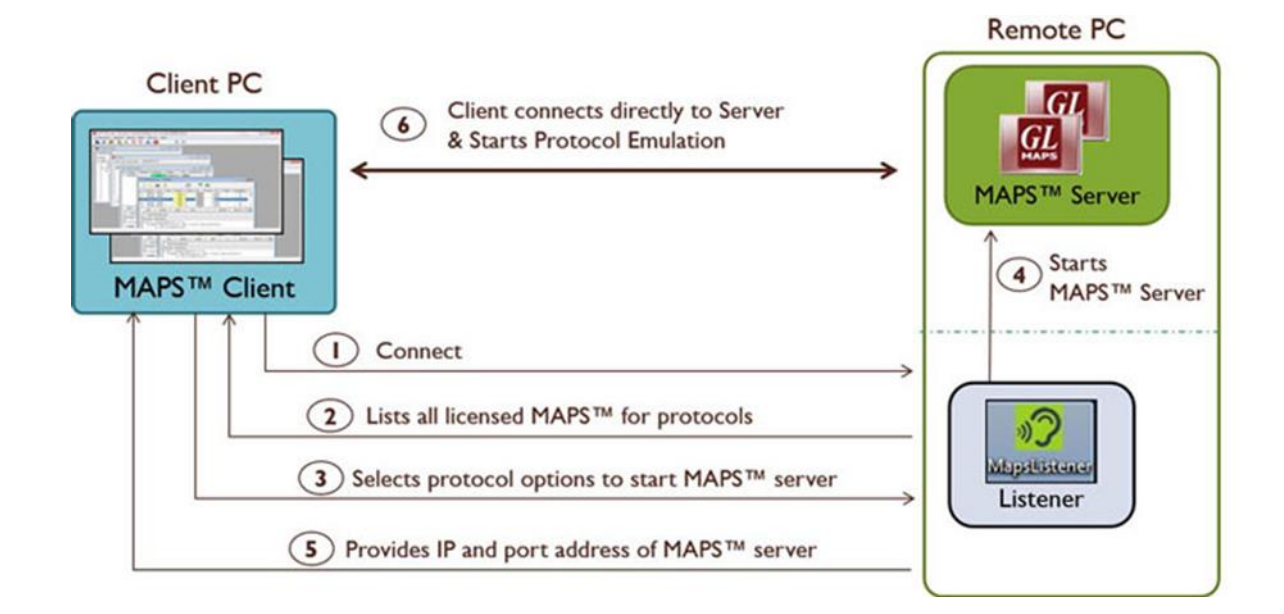

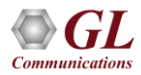

## Packet Data Traffic Generation Appliance-PacketLoad™ 10G

- PacketLoad<sup>™</sup> 4 x 10Gbps (PKS174) is a Data Traffic Generator 2U Rack Appliance with 4 x 10Gbps NIC interfaces: total capacity of up to 40 Gbits/sec Stateful TCP/HTTP Traffic
- It supports massive simulation of UEs (up to 500,000) with high density (up to 4 Gbps or 40 Gbps) mobile data traffic simulation for both UMTS, and LTE networks

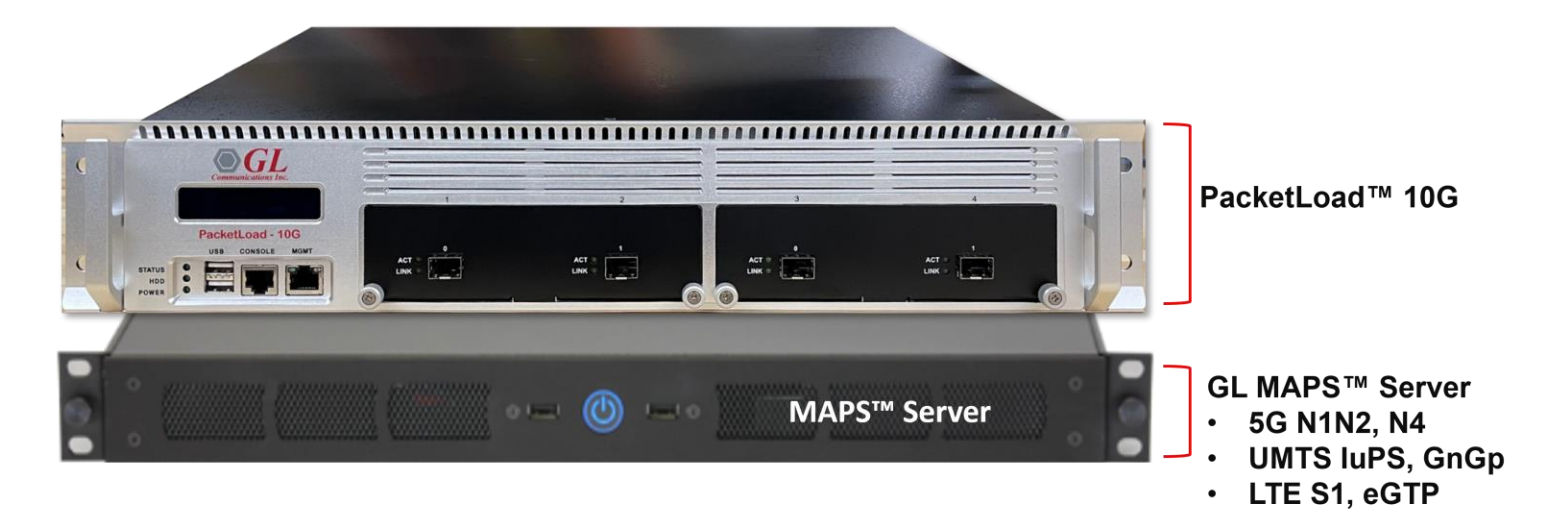

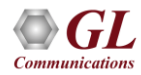

#### Performance

- Flexible MAPS<sup>™</sup> architecture to test emerging technologies including UMTS, LTE better known as 3G, 4G, IP networks (such as SIP, MGCP, MEGACO, SIGTRAN), and legacy networks (such as CAS, SS7 and ISDN)
- Multi-Interface and Protocol Simulation over different transports layers IP network (TCP, UDP, SCTP, IPv4 and IPv6), TDM network (MTP2, and LAPD) links
- Multi-Homing feature is supported in SCTP for simulating multiple nodes
- Automation Features
  - > Execution of the multiple calls sequentially or randomly to handle incoming and outgoing calls
  - > Automation via CLI clients (Python and Java)
  - Scheduler to load pre-defined test bed setups and configuration files to automate test process at specified time.
  - > Control multiple nodes via Remote Access and run tests

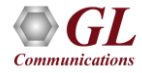

## **Performance (Contd.)**

- Load, Stress, and Performance, Testing to measure the capability of an entity for various traffic conditions
- Load /Stress test with different statistical distribution patterns with capacity of 2000 simultaneous calls, @ 500 call per second rate
- Control and operate MAPS<sup>™</sup> remotely, also gather statistics, logs and reports
- Traffic Simulation to perform end-to-end testing of various traffic mobile traffic simulation over GTP, transmit/record real time voice traffic, DTMF and MF digits, user defined single/dual tones over established channels

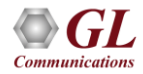

# Thank you

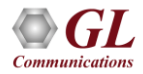